90217

08 - 2017

# CONNECT TOUCH

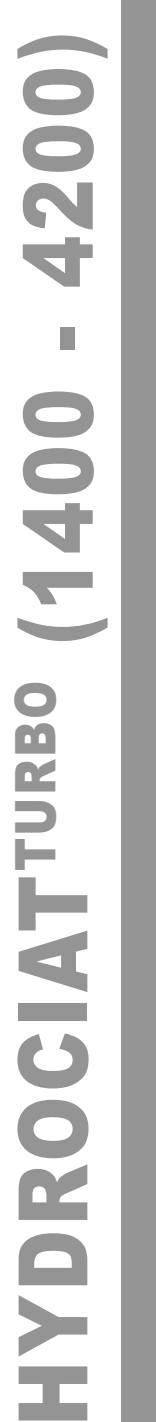

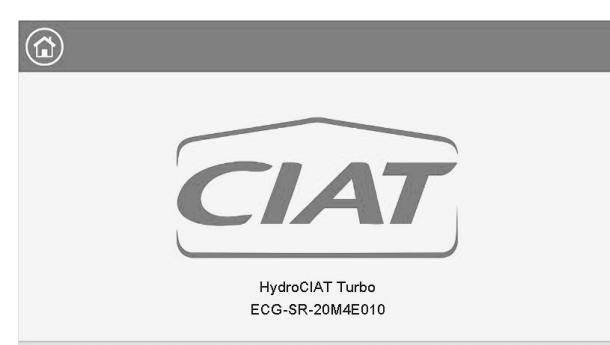

Handleiding

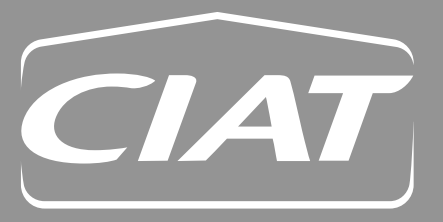

#### VOORWOORD

Deze handleiding biedt een uitgebreid overzicht van de belangrijkste functies van het regelsysteem Connect Touch. Dit systeem wordt gebruikt voor de regeling en bewaking van de werking van watergekoelde Hydrociat<sup>Turbo</sup> koelmachines die MagLev compressoren gebruiken met een geïntegreerde variabele frequentieaandrijving.

De instructies in deze handleiding vormen een richtsnoer voor een juiste installatie, inbedrijfstelling en bediening van het regelsysteem. Dit document bevat geen uitgeput overzicht van onderhoudsprocedures voor een juiste werking van de apparatuur.

Ondersteuning door een gekwalificeerde servicetechnicus van de fabrikant wordt met klem aanbevolen. Dit garandeert een optimale werking van de apparatuur en zorgt voor optimalisatie van alle beschikbare functies.

Houd er rekening mee dat dit document mogelijk verwijst naar optionele componenten en functies, opties of accessoires die niet beschikbaar zijn voor het apparaat in kwestie.

BELANGRIJK: Alle screenshots van de gebruikersinterface in deze handleiding bevatten Engelse tekst. Na wijziging van de taal van het systeem wordt alle tekst weergegeven in de door de gebruiker geselecteerde taal.

#### Lees alle instructies door voordat u begint met werkzaamheden aan de unit. Houd rekening met alle veiligheidswaarschuwingen.

De hierin opgenomen informatie is uitsluitend bedoeld om klanten in staat te stellen door de fabrikant geproduceerde apparatuur te bedienen en te onderhouden. Deze mag niet worden gereproduceerd, aangepast, of gebruikt voor enig ander doel zonder voorafgaande toestemming van de fabrikant.

#### Afkortingen

In deze handleiding worden de koudemiddelcircuits circuit A en circuit B genoemd.

De compressoren in circuit A heten A1, A2, en de compressoren in circuit B heten B1, B2.

De volgende afkortingen worden regelmatig gebruikt:

| BMS    | Gebouwbeheerssysteem                                                |
|--------|---------------------------------------------------------------------|
| EWT    | Waterintredetemperatuur                                             |
| EXV    | Elektronisch expansieventiel                                        |
| LED    | Lichtgevende diode                                                  |
| LEN    | Interne communicatiebus die de regelaar met de printplaten verbindt |
| LWT    | Wateruittredetemperatuur                                            |
| MagLev | Magnetisch zweven                                                   |
| ΟΑΤ    | Buitenluchttemperatuur                                              |

# INHOUD

| 1 -  | VEILIGHEIDSINSTRUCTIES2                                    |
|------|------------------------------------------------------------|
| 1.1  | Veiligheidsrichtlijnen2                                    |
| 1.2  | Veiligheidsvoorzorgen2                                     |
| 2 -  | OVERZICHT VAN DE REGELING2                                 |
| 2.1  | Regelsysteem2                                              |
| 2.2  | Systeemfuncties2                                           |
| 2.3  | Connect Touch-onderdelen2                                  |
| 2.4  | Bedrijfstypes2                                             |
| 3 -  | HARDWAREBESCHRIJVING3                                      |
| 3.1  | Printplaten3                                               |
| 3.2  | Voeding van de printplaten3                                |
| 3.3  | Leds op printplaten3                                       |
| 3.4  | Drukopnemers3                                              |
| 3.5  | Temperatuursensoren3                                       |
| 3.6  | Aandrijvingen 4                                            |
| 3.7  | Aansluitingen op de klemmenstrook4                         |
| 4 -  | GEBRUIK VAN DE CONNECT<br>TOUCH-REGELAAR5                  |
| 4.1  | Bedieningspaneel5                                          |
| 4.2  | Aansluitingen5                                             |
| 4.3  | Connect Touch toetsen5                                     |
| 4.4  | Menustructuur6                                             |
| 5 -  | INSTELLEN VAN DE CONNECT TOUCH<br>PILOT-REGELAAR7          |
| 5.1  | Algemene beschrijving7                                     |
| 5.2  | Welkomstscherm7                                            |
| 5.3  | Beknopt scherm7                                            |
| 5.4  | Unit starten/stoppen7                                      |
| 5.5  | Weergave-instellingen8                                     |
| 5.6  | Hoofdmenu9                                                 |
| 5.7  | Configuratiemenu9                                          |
| 5.8  | Overbruggen van de systeemconfiguratie9                    |
| 5.9  | Programma-instelling10                                     |
| 5.10 | 0 Webverbinding11                                          |
| 6 -  | CONNECT TOUCH-REGELAAR:<br>GEDETAILLEERDE MENUSTRUCTUUR 12 |
| 6.1  | Hoofdmenu (MAINMEN1)12                                     |
| 6.2  | Configuratiemenu (CONFIG1)17                               |
| 6.3  | Alarmenmenu19                                              |

| 7 - 5 | STANDAARD REGELINGEN EN OPTIES 20         |
|-------|-------------------------------------------|
| 7.1   | Start/Stop-regeling20                     |
| 7.2   | Koeling/verwarming20                      |
| 7.3   | Extern beveiligingscontact regelen        |
| 7.4   | Regelpunt21                               |
| 7.5   | Opstartsnelheid22                         |
| 7.6   | Capaciteitsregeling22                     |
| 7.7   | Capaciteitsbegrenzing22                   |
| 7.8   | Warmtewisselaar waterpompen               |
| 7.9   | Externe pomp met variabel toerental23     |
| 7.10  | Condensorwaterklep (optie 152)23          |
| 7.11  | Antipendel beveiliging van de unit23      |
| 7.12  | Koudemiddellekdetectie (optie 159)23      |
| 7.13  | Nachtbedrijf23                            |
| 7.14  | BACnet (optie 149)24                      |
| 7.15  | Droge koeler (optie 154)24                |
| 7.16  | Droge koeler vrije koeling (optie 313) 24 |
| 7.17  | Master/slave regeling24                   |
| 8 - 5 | STORINGSDIAGNOSE25                        |
| 8.1   | Storing zoeken25                          |
| 8.2   | Huidige alarmen weergeven25               |
| 8.3   | Alarmen resetten25                        |
| 8.4   | E-mailberichten25                         |
| 8.5   | Alarmen beschrijving25                    |
| 9 - 0 | DNDERHOUD28                               |

De omslagfoto's zijn slechts ter illustratie bedoeld en maken geen deel uit van enige aanbieding of verkoopovereenkomst. Wijzigingen voorbehouden.

## 1.1 Veiligheidsrichtlijnen

De installatie, het opstarten en het onderhoud van apparatuur kan gevaarlijk zijn als bepaalde factoren betreffende de installatie niet in acht worden genomen: de bedrijfsdruk, aanwezigheid van elektrische onderdelen en spanningen, en de installatielocatie(verhoogde vloeren en opgebouwde constructies).

Alleen goed gekwalificeerde installatiemonteurs en hooggekwalificeerde installateurs en technici die volledig zijn getraind voor het product, mogen deze apparatuur installeren en veilig opstarten. Tijdens alle onderhoudswerkzaamheden moeten alle instructies en aanbevelingen in de installatie- en onderhoudshandleiding voor het product, op tags en stickers die op de apparatuur en onderdelen zijn bevestigd en op andere, afzonderlijk geleverde onderdelen worden gelezen, begrepen en opgevolgd.

Het niet opvolgen van de door de fabrikant gegeven instructies kan resulteren in letsel of schade aan het product.

- Neem alle gebruikelijke veiligheidsvoorschriften en -maatregelen in acht.
- Draag een veiligheidsbril en werkhandschoenen.
- Gebruik het juiste gereedschap om zware voorwerpen te verplaatsen.
- Verplaats apparaten voorzichtig en zet ze zachtjes neer.

# 2 - OVERZICHT VAN DE REGELING

#### 2.1 Regelsysteem

Hydrociat<sup>Turbo</sup>-eenheden worden geleverd met de Connect Touchregelaar. Deze dient als bedieningspaneel en als configuratietool voor het regelen van de werking van de koelmachine.

## 2.2 Systeemfuncties

Het systeem regelt het opstarten van de compressoren die nodig zijn om de gewenste in- en uittredetemperatuur van het water van de warmtewisselaar te handhaven. Het beheert voortdurend de werking van de unit om de juiste koudemiddeldruk in de circuits te behouden en bewaakt de veiligheidsinrichtingen die de unit beschermen tegen storingen en een optimale werking garanderen.

#### De Connect Touch regelt:

- het opstarten van compressor om het watersysteem te regelen
- het pompen met vast of variabel toerental om de werking van het watersysteem te optimaliseren

# 2.3 Connect Touch-onderdelen

De regelaar beheert een aantal functies die voor een effectieve werking van de unit zorgen, waaronder:

- 7 inch aanraakscherm
- GBS-verbinding
- Olievrije centrifugaal-compressortechnologie
- Storingsdiagnose
- Internetconnectiviteit/e-mailverzending
- Regeling verwarmen/koelen
- Regeling voor vrije koeling van droge koeler (optioneel)
- Regeling van droge koeler van condensor (optioneel) alleen LEN-connector meegeleverd (droge koeler afzonderlijk gemonteerd)

# 1.2 Veiligheidsvoorzorgen

Alleen personeel dat gekwalificeerd is volgens de richtlijnen van de IEC (IEC = International Electrotechnical Commission) mag toegang krijgen tot de elektrische componenten.

In het bijzonder moeten alle stroombronnen naar de unit worden uitgeschakeld voordat met de werkzaamheden wordt begonnen. Schakel de hoofdvoeding uit bij de hoofdschakelaar of -scheider.

BELANGRIJK: Deze apparatuur voldoet aan alle van toepassing zijnde voorschriften betreffende elektromagnetische compatibiliteit.

GEVAAR VOOR ELEKTROCUTIE! Zelfs als de hoofdschakelaar uit is geschakeld, kan er nog steeds spanning staan op bepaalde circuits omdat deze mogelijk op een afzonderlijke stroombron zijn aangesloten. MagLev compressoren blijven tot 15 minuten na uitschakeling doordraaien.

GEVAAR VOOR BRANDWONDEN! Door elektrische stromen kunnen onderdelen warm worden. Ga voorzichtig om met stroomleidingen, elektrische kabels en goten, afdekpanelen van schakelkasten en motorbehuizingen.

# 2.4 Bedrijfstypes

De Connect Touch-regeling kan in drie onafhankelijke bedrijfstypes werken:

- Local: het apparaat wordt geregeld door opdrachten vanaf de gebruikersinterface.
- Remote: het apparaat wordt geregeld door potentiaalvrije contacten.
- Network: Het apparaat wordt geregeld voor opdrachten van het netwerk (IP netwerk communicatie).

Als de regelaar autonoom werkt (lokaal of extern), behoudt deze alle regelmogelijkheden maar biedt deze geen functies van het netwerk.

BELANGRIJK: noodstop! Door de netwerknoodstopopdracht wordt het apparaat gestopt, ongeacht het actieve bedrijfstype.

# 3.1 Printplaten

Connect Touch is de hoofdregelaar. Deze bewaakt de unit constant en de beheert de informatie die van verschillende druken temperatuursensoren wordt ontvangen.

## Het regelsysteem omvat de volgende modules:

- Connect Touch (regelaar + 7-inch bedieningspaneel).
- SIOB prints die de belangrijkste ingangen en uitgangen van de regelaar beheren (twee SIOB prints voor units met een circuit en drie SIOB prints voor units met twee circuits).
- Print AUX1 wordt gebruikt voor het regelen van opties zoals koudemiddellekdetectie, master/slave-regeling of condensor driewegklep.
- Droge koeler vrije koeling print AUX1 die is gemonteerd in de droge koeler (zie paragraaf 7.16).
- Droge koeler condensor print AUX1 die is gemonteerd in de droge koeler (zie paragraaf 7.15).

Alle printplaten communiceren via een interne bus.

# 3.2 Voeding van de printplaten

Alle printplaten worden gevoed door een gezamenlijke, geaarde 24 V wisselstroombron. In geval van een stroomonderbreking herstart de unit automatisch zonder dat daar een externe opdracht voor nodig is. Defecten die actief waren op het moment van de voedingsonderbreking, worden opgeslagen en kunnen er onder bepaalde omstandigheden voor zorgen dat de unit niet opnieuw kan opstarten.

# LET OP: Let op de juiste polariteit bij het aansluiten van de stroomtoevoer op de printplaten, anders kunnen de printplaten beschadigd raken.

# 3.3 Leds op printplaten

Alle printplaten controleren en melden voortdurend de juiste werking van hun elektronische circuits. Er brandt een led op elke printplaat wanneer deze juist functioneert.

- De rode led die met een interval van twee seconden knippert, duidt een juiste werking aan. Een ander interval geeft een storing op de printplaat of softwarefout aan.
- De groene led knippert voortdurend op alle printplaten om aan te geven dat de printplaat op de juiste wijze communiceert via de interne bus. Als de groene led niet knippert, geeft dit een bedradingsprobleem van de interne bus of een probleem met de configuratie aan.

## 3.4 Drukopnemers

De regeling implementeert drie typen druk opnemers waarbij twee druk opnemers (hoge druk en lage druk) worden gebruikt om de zuiggas- en persdruk in elk circuit te meten.

#### Persdruk opnemers (hoge druk)

Deze opnemers meten de persdruk in het circuit. Deze worden gebruikt om de condensordruk te regelen of om capaciteit af te schakelen bij hoge druk. Persdruksensoren zijn gemonteerd in de persgasleidingen van het circuit.

#### Zuigdruk opnemers (lage druk)

Deze opnemers meten de zuigdruk in het circuit. Ze worden gebruikt om het EXV, verdamperdruk (in verwarmingsmodus) te regelen en controleren zuigdrukbeveiligingen in relatie met het bedrijfsgebied van de compressor. Zuigdruksensoren zijn aangebracht in de zuigleidingen van het circuit.

## 3.5 Temperatuursensoren

Temperatuursensoren meten voortdurend de temperatuur van verschillende onderdelen van de unit om een juiste werking van het systeem te waarborgen.

#### Sensoren voor de wateruittrede-/intredetemperatuur

De intrede- en uittredewatertemperatuuropnemers van de koeler worden gebruikt voor de regeling van het verwarmingsvermogen en voor veiligheidsdoeleinden. De watertemperatuursensoren worden gemonteerd aan de intrede- en uittredezijde.

#### Water in- en uittrede temperatuuropnemers condensor

De intrede- en uittredewatertemperatuuropnemers van de condensor worden gebruikt voor de regeling van het verwarmingsvermogen en voor veiligheidsdoeleinden.

#### Zuigtemperatuursensoren

Zuigtemperatuursensoren worden gebruikt om de temperatuur bij de compressorintredeleiding te meten om het juiste beheer van de capaciteitsregeling te garanderen (een sensor per circuit).

#### Ruimtetemperatuuropnemer

Deze sensor wordt gebruikt voor het meten van de ruimtetemperatuur.

#### DCFC optie: wateruittredetemperatuursensor

Deze sensor meet de uittredetemperatuur van het water van de droge koeler. De meting van de sensor wordt gebruikt voor het regelen van de werking van de droge koeler.

#### DCFC optie: watersysteemtemperatuursensor

Deze sensor wordt gebruikt voor het meten van de temperatuur van het watersysteem en is gemonteerd voor de waterklep op de droge koeler. De meting van de sensor wordt gebruikt voor het controleren of de actuele condities geschikt zijn voor het vrije koelingsproces.

#### Luchtcondensorregeling:

# Droge koeler wateruittredetemperatuursensor

Deze sensor wordt gebruikt voor het meten van de temperatuur in het watersysteem van de condensor bij de uitgang van de droge koeler. De meting van de sensor wordt gebruikt voor het regelen van de luchtuitwisseling.

#### Luchtcondensorregeling: Buitenluchttemperatuursensor

#### Buiteniucnttemperatuursensor

Deze sensor wordt gebruikt voor het meten van de luchttemperatuur rondom de droge koeler. De meting van de sensor wordt gebruikt voor het regelen van de luchtuitwisseling.

#### Zuiggastemperatuuropnemers

Zuigtemperatuursensoren worden gebruikt om de temperatuur bij de compressorintredeleiding te meten om het juiste beheer van de capaciteitsregeling te garanderen (een sensor per circuit). Deze sensor bevindt zich aan de zuigzijde van elke compressor.

#### Persgastemperatuursensoren

Persgastemperatuursensoren (ingebouwd en een per compressor) worden gebruikt voor het regelen van de persgastemperatuur, waardoor de regeling mogelijk is van de persgassuperheater. Deze sensor bevindt zich aan de perszijde van elke compressor.

#### Master/slave-watertemperatuursensor (optioneel)

Deze opnemer meet de gezamenlijke temperatuur van het water voor de capaciteitsregeling in master/slave-bedrijf. De opnemer wordt alleen geïnstalleerd in het geval van master/slave-units.

# 3.6 Aandrijvingen

#### Elektronisch expansieventiel

Het elektronisch expansieventiel (EXV) wordt gebruikt om de koudemiddelstroom aan te passen aan wijzigingen in de bedrijfsomstandigheden van de machine. De hoge nauwkeurigheid waarmee het ventiel wordt gepositioneerd, zorgt voor een nauwkeurige regeling van de koudemiddelstroom en zuiggasoververhitting.

#### Trapsgewijze schakelklep

De trapsgewijze schakelklep wordt gebruikt tijdens het opstarten van de compressor om de stroming ervan door een bypass te leiden zodat de compressor onder de juiste condities kan opstarten.

#### Stromingsschakelaar verdamper

Er is een stromingsschakelaar gemonteerd om ervoor te zorgen dat het minimumdebiet dat nodig is voor de juiste werking en bescherming van het systeem wordt behouden. Als de stromingsbeveiliging uitvalt schakelt de unit automatisch uit en wordt er een alarm gegenereerd. De stromingschakelaar kan ook worden toegevoegd in de condensor warmtewisselaar (niet meegeleverd met de unit).

#### Waterpompen met variabel toerental

De regelaar bestuurt het toerental voor het verdamperwatersysteem. De waterdebietregeling is gebaseerd op het temperatuurverschil van de warmtewisselaar.

#### Waterpompen (optioneel)

De unit kan voorzien zijn van een verdamperpomp en een condensorpomp. De regelaar kan elke pomp van de waterwarmtewisselaar onafhankelijk van elkaar regelen.

#### 3.7 Aansluitingen op de klemmenstrook

De onderstaande tabel "Aansluitingen op de klemmenstrook" benoemt de aansluitingen op de gebruikersklemmenstrook. De op de klemmenstrook beschikbare aansluitingen kunnen verschillen, afhankelijk van de geselecteerde opties.

BELANGRIJK: bepaalde contacten zijn alleen actief als het apparaat op bediening op afstand (Remote) staat.

#### 3.7.1 Potentiaalvrij contact (aan/uit en koelen/ verwarmen)

|                             | Uit     | Koelen   | Verwarmen |
|-----------------------------|---------|----------|-----------|
| Aan/uit-schakelaar          | geopend | gesloten | gesloten  |
| Schakelaar verwarmen/koelen | geopend | geopend  | gesloten  |

#### 3.7.2 Potentiaalvrij contact setpoint selectie

Als het apparaat met afstandsbediening wordt gebruikt, wordt het potentiaalvrij contact gebruikt om het actieve setpoint te bepalen. Dit potentiaalvrije contact wordt gebruikt om tussen setpoints te schakelen.

|                    | Setpoint 1 | Setpoint 2 | Setpoint 3 |
|--------------------|------------|------------|------------|
| Setpointschakelaar | geopend    | gesloten   | gesloten*  |

\* IJs gereed contact moet open zijn om "setpoint 3" mogelijk te maken

#### **3.7.3 Potentiaalvrij contact capaciteitsbegrenzing** Twee potentiaalvrije contacten kunnen worden gebruikt om de

capaciteit van de unit te begrenzen.

|          | [mu_obo]         |
|----------|------------------|
| Open     | Gesloten         |
| Gesloten | Gesloten         |
|          | Open<br>Gesloten |

#### Aansluitingen op de klemmenstrook

| Beschrijving                                       | Printplaat | Aansluiting               | Opmerkingen                                                                                                    |
|----------------------------------------------------|------------|---------------------------|----------------------------------------------------------------------------------------------------|
| Aan/uit-schakelaar                                 | SIOB nr. 1 | DI-01, 32-33              | Gebruikt om de unit aan en uit te zetten (bedrijfstype op afstand):<br>open = unit is uitgeschakeld<br>gesloten = unit is aan                      |
| Schakelaar verwarmen/koelen                        | SIOB nr. 1 | DI-02, 63-64              | Gebruikt om te schakelen tussen verwarming en koeling (alleen bediening op afstand)                                                                |
| Capaciteitsbegrenzingscontact nr. 1                | SIOB nr. 1 | DI-03, 73-74              | Gebruikt om de vraaglimiet te regelen:<br>open = 100% capaciteit bruikbaar, geen vraagbegrenzing toegepast<br>gesloten = vraagbegrenzing toegepast |
| Externe beveiliging                                | SIOB nr. 1 | DI-04, 34-35 -<br>By-pass | Gebruikt voor het regelen starten/stoppen van de unit:<br>open = unit wordt stilgelegd<br>gesloten = unit mag werken                               |
| Setpoint-contact                                   | SIOB nr. 1 | DI-05, 65-66              | Als de unit op afstand wordt bediend, wordt het potentiaalvrij contact gebruikt om het actieve setpoint te bepalen (zie paragraaf 7.4.1)           |
| Setpuntverstelling                                 | SIOB nr. 1 | AI-10, 71-72              | 4-20 mA signaal voor het verstellen van het actieve setpoint van de unit                                                                           |
| Alarmrelais*                                       | SIOB nr. 1 | DO-05, 30A-31A            | Gebruikt voor een alarm:<br>open = inactief (geen alarmen actief)<br>gesloten = alarm(en) actief                                                   |
| Bedrijfsrelais                                     | SIOB nr. 1 | DO-06, 37-38              | Gebruikt voor een bedrijfsstatus (ten minste één compressor in bedrijf)                                                                            |
| Externe pomp toerental aansturing van de verdamper | SIOB nr. 1 | AO-01, 90+ 90 -           | Gebruikt voor het aansturen van het toerental van een pomp door een 0-10V signaal                                                                  |
| Driewegklep regeling                               | AUX1 nr. 1 | Ch 9, 80+ 80-             | Gebruikt voor het aansturen van een driewegklep op het condensor<br>watersysteem (optioneel)                                                       |
| Bezet bedrijf override contact                     | SIOB nr. 3 | DI-01, 77-78              | Bij bediening op afstand zet het sluiten van deze schakelaar de bezetting op "ja"                                                                  |
| Capaciteitsbegrenzingscontact nr. 2                | SIOB nr. 3 | DI-02, 73A-74A            | Bij bediening op afstand schakelt het 2e capaciteitbegrenzing setpoint in                                                                          |
| IJssetpoint                                        | SIOB nr. 3 | DI-03, 75-76              | Sluiten van deze ingang schakelt het ijssetpoint uit                                                                                               |
| Condensor stromingschakelaar                       | SIOB nr. 3 | DI-05, 96-97 -<br>By-pass | Gebruikt om het waterdebiet aan de condensorzijde te detecteren. Moet gesloten zijn om de unit te kunnen starten                                   |
| Ruimtetemperatuur voor resetregeling               | SIOB nr. 3 | AI-01, 71A-72A            | Ruimtetemperatuur voor resetregeling                                                                                                    |
| Capaciteitsbegrenzingsregeling                     | SIOB nr. 3 | AI-10, 67-68              | 4-20 mA signaal voor het verstellen van de capaciteitbegrenzing van de unit                                                                        |
| Koelmachine waarschuwing status*                   | SIOB nr. 3 | DO-05, 30B-31B            | Gesloten als een waarschuwing aanwezig is                                                                                                    |
| Koeler stilleggen status*                          | SIOB nr. 3 | DO-06, 30-31              | Gesloten als de koelmachine is stilgelegd                                                                                                    |
| Uitgang capaciteitsmelding (0 tot 10 V)            | SIOB nr. 3 | AO-01, 79+ 79-            | Gebruikt voor het verzenden van het spanningsniveau dat hoort bij<br>unitproductie<br>(10V = productie op vol vermogen)                            |

\* Deze signalen kunnen worden omgekeerd door de parameter al\_rever in te stellen op "ja" in de tabel GEN\_CONF.

# 4.1 Bedieningspaneel

De Connect Touch is een 7"-kleurenaanraakscherm met snelle weergave van alarmen, huidige bedrijfsstatus van apparaat enzovoort. Het maakt het gebruik mogelijk van internetconnectiviteit en taalondersteuning van de klant (weergegeven regelparameters in de taal die is geselecteerd door de gebruiker).

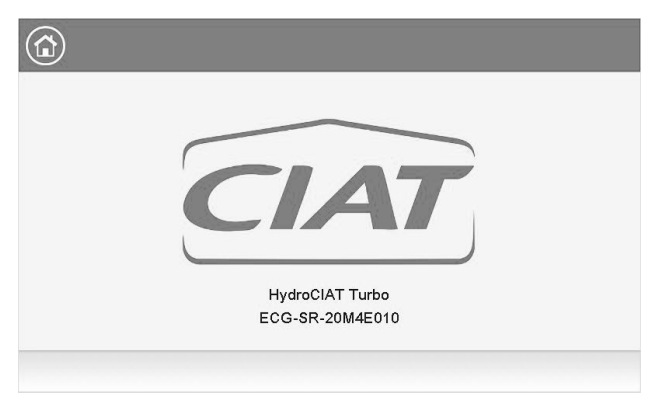

Deze afbeelding is alleen ter informatie. Het werkelijke beeld kan er anders uitzien.

Als het touchscreen langere tijd niet is gebruikt, wordt het Welkomstscherm weergegeven en wordt vervolgens leeg. De regeling is altijd actief en het bedrijfstype blijft ongewijzigd. Druk op een willekeurige plek op het scherm. Hierop wordt het welkomstscherm weergegeven.

# 4.3 Connect Touch toetsen

4.2 Aansluitingen

Aansluitingen bevinden zich aan de onderkant van de regelaar.

De regelaar wordt geleverd met twee RS485-poorten. De eerste poort wordt gebruikt om een verbinding te maken met Modbus. De tweede RS485-poort wordt gebruikt voor interne communicatie. De ethernetpoort maakt TCP/IP-communicatie of een GBSverbinding (gebouwbeheerssysteem) mogelijk dankzij BACnet/IPcommunicatie.

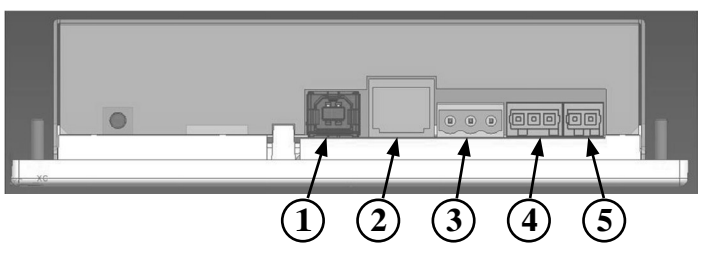

#### Verklaring:

- 1. USB-aansluiting
- 2. Ethernetaansluiting
- 3. Interne bus (RS485)
- 4. Interne bus (RS485)
- 5. Stroomaansluiting (24 V wisselstroom)

| HOME-SCHERM |
|-------------|
|-------------|

| Home-knop               | Hoofdmenu-knop           | Terug-knop                      |
|-------------------------|--------------------------|---------------------------------|
| Home-scherm weergegeven | Hoofdmenu<br>weergegeven | Ga terug naar het vorige scherm |

| Inlog-knop |                   | Start/Stop-knop |                                             | Alarm-knop |                                                                                                    |
|------------|-------------------|-----------------|---------------------------------------------|------------|----------------------------------------------------------------------------------------------------|
|            | Basistoegang      | $\bigcirc$      | Unit is gestopt (wit pictogram)             |            | Geen alarm actief op de unit                                                                                                    |
|            | Gebruikerstoegang | $\bigcirc$      | Apparaat is in bedrijf<br>(groen pictogram) | (Ĵ)        | <i>Knipperend pictogram:</i> Deelalarm (één circuit betrokken bij<br>het alarm) of waarschuwing (geen actie nodig op het<br>apparaat)<br><i>Vast pictogram:</i> Alarm(en) actief op de unit |

#### ANDERE SCHERMEN

| Inlogscherm                                                                | Parameterscherm(en)   |  |  |
|----------------------------------------------------------------------------|-----------------------|--|--|
| Aanmelden: geavanceerde toegang bevestigen                                 | Wijzigingen opslaan   |  |  |
| Afmelden: toegang van gebruikersniveau resetten en naar opstartscherm gaan | Wijzigingen annuleren |  |  |

| Forceerscherm (overbrugging)                                    | Navigatieknoppen                                                                   |
|-----------------------------------------------------------------|------------------------------------------------------------------------------------|
| Forceren instellen: actieve commando opheffen (indien mogelijk) | 4/ Weergegeven als het menu meer dan een pagina omvat:<br>ga naar de vorige pagina |
| Forceren opheffen: forceer commando verwijderen                 | Weergegeven als het menu meer dan een pagina omvat:<br>ga naar de volgende pagina  |

# 4 - GEBRUIK VAN DE CONNECT TOUCH-REGELAAR

# 4.4 Menustructuur

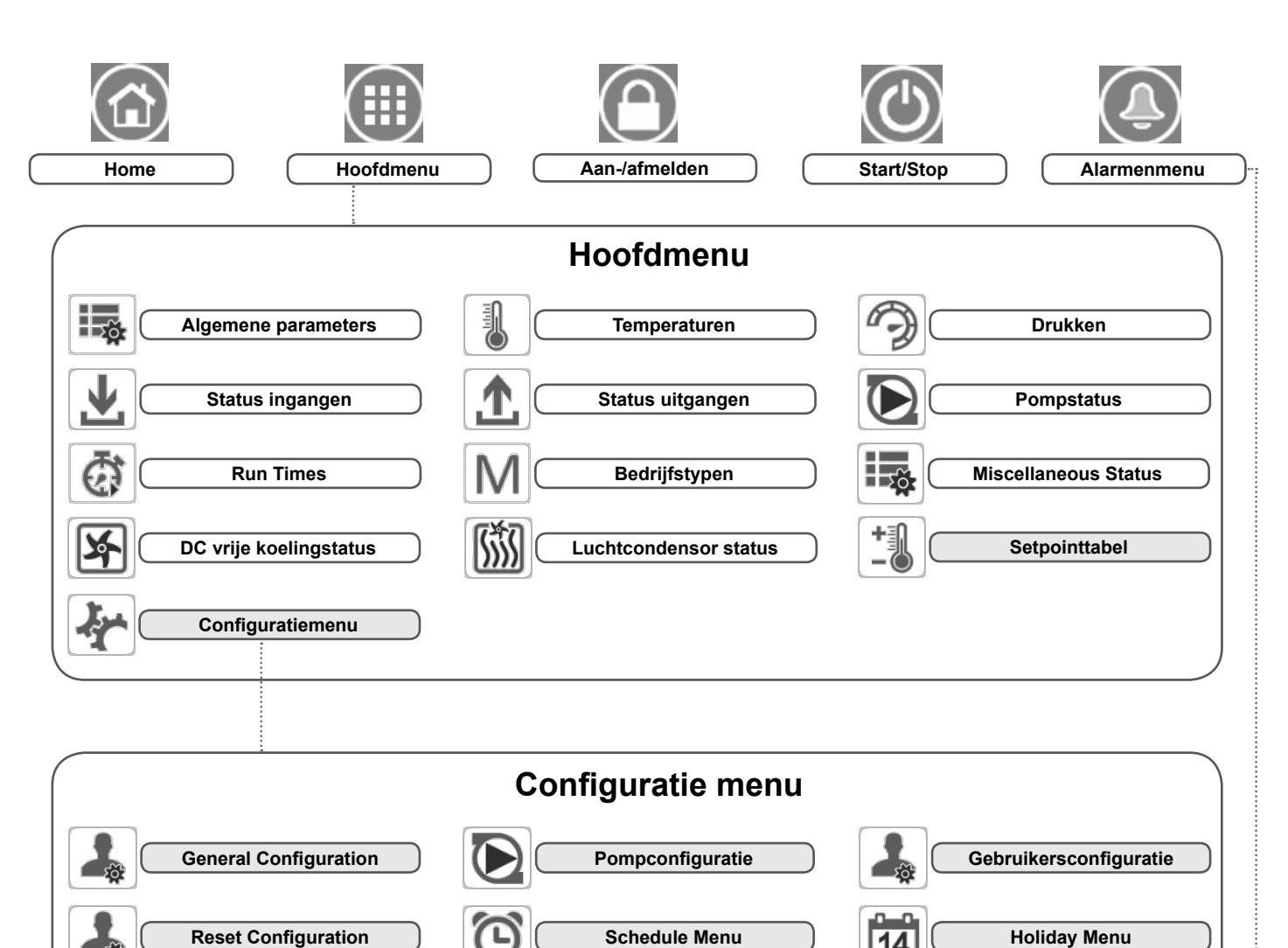

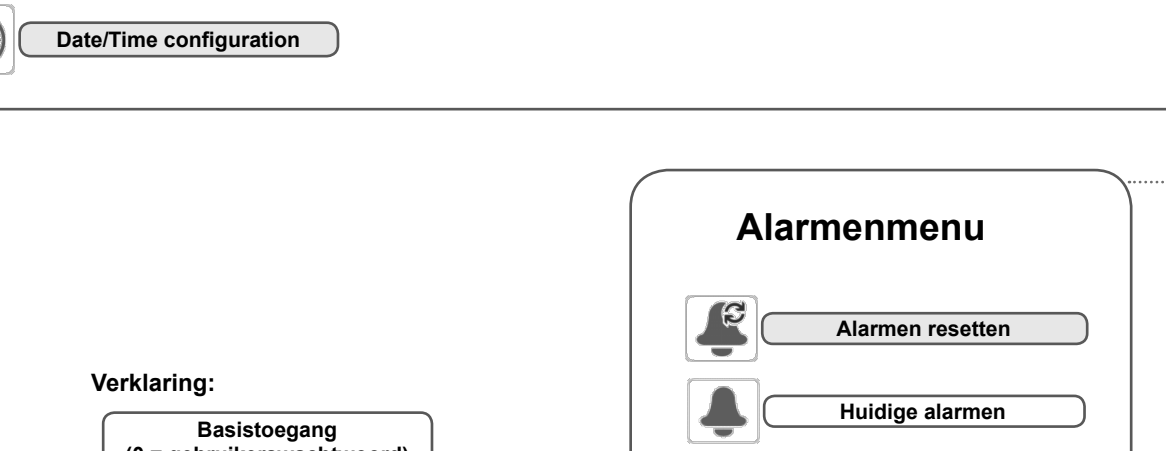

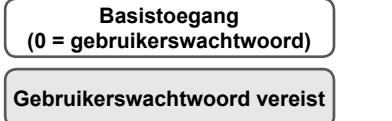

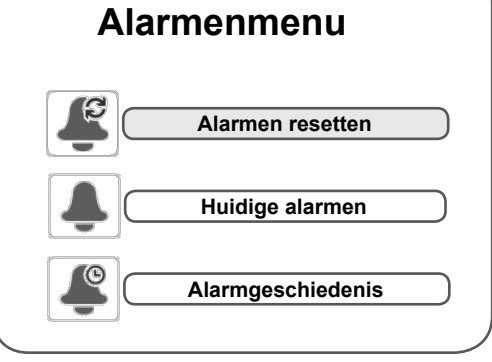

## 5.1 Algemene beschrijving

De Connect Touch is voorzien van een 7 inch touchscreen voor eenvoudige systeembediening. De navigatie met de Connect Touch-bediening geschiedt op basis van de touchscreen-interface, of via een verbinding met de webinterface.

De navigatiemenu's zijn hetzelfde voor beide methoden (Connect Touch en browser). Het wordt aanbevolen een pen te gebruiken voor navigatie d.m.v. het touchscreen.

# **OPMERKING:** Bepaalde functies zijn niet beschikbaar wanneer de browserinterface wordt gebruikt.

Het Connect Touch-bedieningspaneel heeft de volgende schermen:

- Welkomstscherm
- Beknopt scherm
- Selectiescherm bedrijfsmodus
- Data-/configuratieschermen
- Scherm voor wachtwoordinvoer en taalselectie
- Alarmschermen
- · Parameteraanpassingsscherm

## 5.2 Welkomstscherm

Het Welkomstscherm is het eerste scherm dat wordt weergegeven nadat het bedieningspaneel is gestart. Het geeft de toepassingsnaam aan en het huidige softwareversienummer.

• Druk op de Home-knop om het welkomstscherm te verlaten en naar het beginscherm te gaan (zie paragraaf 5.3).

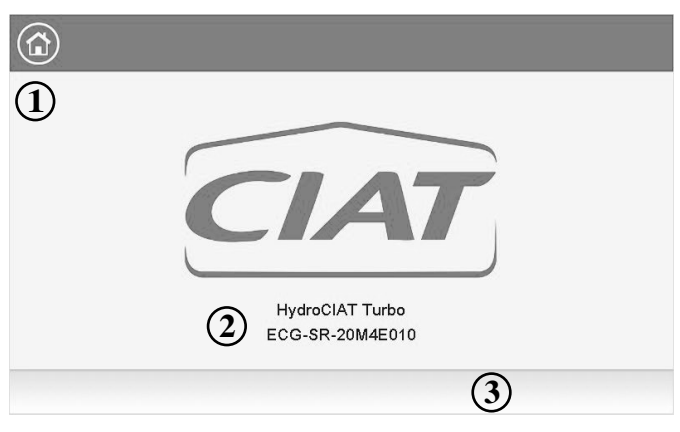

1. Home-knop

2. Softwareversienummer

3. Informatieberichtvak

**Informatieberichtvak:** De informatie weergegeven in de statusbalk onderaan het scherm omvat relevante berichten betreffende de huidige gebruikersactie.

| BERICHT                                                       | STATUS                                                                                                    |
|---------------------------------------------------------------|----------------------------------------------------------------------------------------------------|
| COMMUNICATION<br>FAILURE!                                     | De apparatuurregelaar reageerde niet bij het lezen van de tabelinhoud.                                              |
| ACCESS DENIED!                                                | De apparatuurregelaar weigert toegang tot een van de tabellen.                                                      |
| LIMIT EXCEEDED!                                               | De ingevoerde waarde overschrijdt de<br>parameter limiet.                                                           |
| Save changes?                                                 | Er zijn wijzigingen aangebracht. Het afsluiten<br>moet worden bevestigd door op Opslaan of<br>Annuleren te drukken. |
| HIGHER FORCE<br>IN EFFECT!                                    | De apparatuurregelaar weigert Force of Auto commando.                                                               |
| Te veel gebruikers<br>verbonden! Probeer<br>het later opnieuw | Er zijn te veel gebruikers op dit moment verbonden (ALLEEN WEBINTERFACE)                                            |

# 5.3 Beknopt scherm

Met het synoptiekscherm kunt u de damp-koelingcyclus bewaken. Het diagram geeft de huidige status van de unit weer, met informatie over de capaciteit, de status van de pompen van de waterwarmtewisselaar en de voorgedefinieerde setpoint-parameter.

Alle functies van de unit zijn toegankelijk door te drukken op de Hoofdmenu-knop

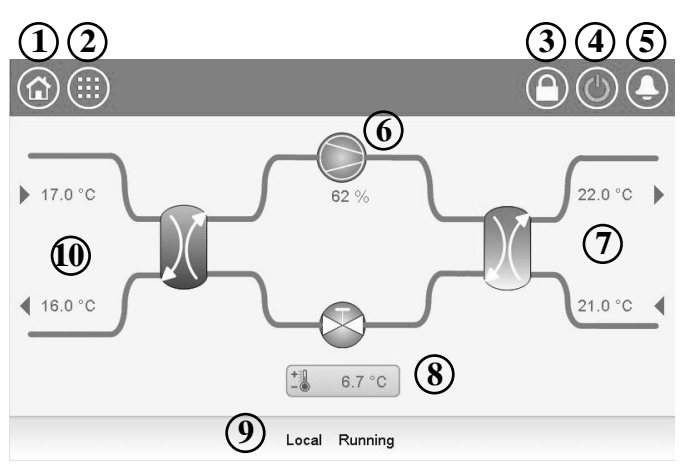

Voorbeeld: Schematisch overzicht. Deze afbeelding is alleen ter informatie. Deze kan afwijken van het werkelijke uiterlijk, al naar gelang de pompen en de beschikbaarheid van een BLT-sensor.

| 1.  | Home-knop                                      |
|-----|------------------------------------------------|
| 2.  | Hoofdmenu-knop                                 |
| 3.  | Aanmeldknop (beperkte toegang tot menu's)      |
| 4.  | Start/Stop-knop                                |
| 5.  | Alarm-knop                                     |
| 6.  | Compressorvermogen + vermogen van het apparaat |
| 7.  | LWT en EWT (condensor)                         |
| 8.  | Setpoint                                       |
| 9.  | Bedrijfsstatus unit                            |
| 10. | LWT en EWT (verdamper)                         |
|     |                                                |

# 5.4 Unit starten/stoppen

#### Als het apparaat op type Lokaal uit staat:

Voor de weergave van de lijst van bedrijfstypen en de selectie van het benodigde type drukt u op de knop Start/stop in de rechterbovenhoek van het scherm van het beknopte scherm.

| Unit Start / Stop   |  |
|---------------------|--|
| Local On            |  |
| Local Schedule      |  |
| Network             |  |
| Remote              |  |
| Master              |  |
| Select Machine Mode |  |

BELANGRIJK: let er bij het openen van het menu op dat het huidig geselecteerde item overeenkomt met het laatst actieve bedrijfstype.

Druk op de navigatietoets (  $\blacktriangle$  of  $\blacktriangledown$  ) om naar de volgende pagina te gaan.

#### Start/stop-scherm unit (bedrijfstypen):

| Local On          | Lokaal aan: het apparaat staat op het lokale regelingstype en mag starten.                                                    |
|-------------------|----------------------------------------------------------------------------------------------------|
| Local<br>Schedule | Lokaal programma: het apparaat staat op het lokale regelingstype en mag starten als de periode bezet is.                      |
| Network           | Netwerk: het apparaat wordt geregeld door middel van<br>opdrachten via het netwerk en mag starten als de periode<br>bezet is. |
| Remote            | Op afstand: het apparaat wordt geregeld door middel van externe opdrachten en mag starten als de periode bezet is.            |
| Master            | Master: De unit werkt als de master in de master/slave-<br>configuratie en mag starten als de periode bezet is.               |

# Om de unit te starten

- 1. Druk op de Start/Stop-knop.
- 2. Selecteer het gewenste bedrijfstype.
- 3. Het welkomstscherm wordt weergegeven.

#### Om de unit te stoppen

- 1. Druk op de **Start/Stop**-knop.
- Bevestig het uitschakelen van de unit door te drukken op Confirm Stop of annuleer het uitschakelen van de unit door te drukken op de Back-knop.

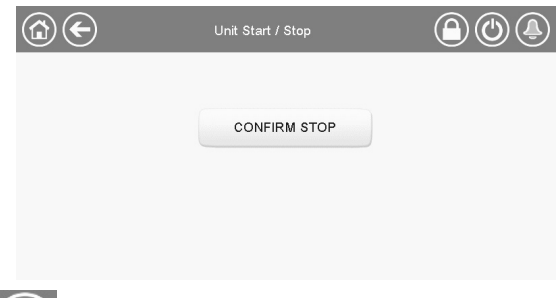

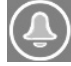

De bel rechtsboven in het scherm gaat branden wanneer er een fout wordt gedetecteerd.

## 5.5 Weergave-instellingen

Met het aanmeldscherm van de gebruiker kan de gebruiker het volgende doen:

- Selecteer de taal van de regelaar.
- Wijzig het eenhedenstelsel (imperiaal of metrisch).
- Krijg toegang tot meer regelopties.

Als u het aanmeldscherm van de gebruiker wilt openen, drukt u op de knop Aanmelden in de rechterbovenhoek van het scherm van het schematische overzicht.

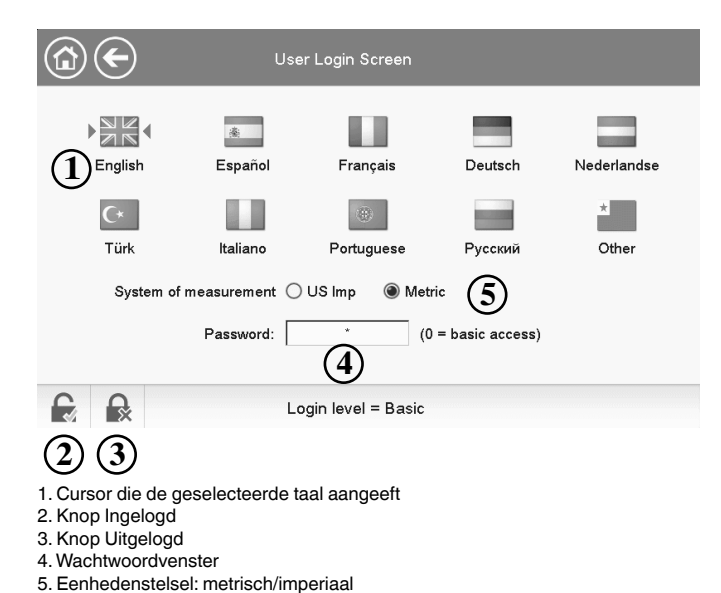

#### 5.5.1 Taal van het display

De taal van het display kan worden gewijzigd in het aanmeldscherm van het bedieningspaneel.

#### Om de taal van het display te veranderen

- 1. Druk op de knop Aanmelden om het aanmeldscherm te openen.
- 2. Selecteer de nieuwe taal van het display.
- Druk op de knop Aangemeld om wijzigingen op te slaan of op de knop Afgemeld om het scherm te verlaten zonder wijzigingen aan te brengen.

Het regelsysteem biedt gebruikers de mogelijkheid om nieuwe talen aan te regelaar toe te voegen. Neem voor meer informatie over het aanpassen van de talen contact op met de lokale dealer.

#### 5.5.2 Eenhedenstelsel

Het is mogelijk het eenhedenstelsel (metrisch/imperiaal) te kiezen dat gebruikt wordt op het bedieningspaneel van de regelaar.

#### Om het eenhedenstelsel te veranderen

- 1. Druk op de knop Aanmelden om het aanmeldscherm te openen.
- 2. Selecteer het eenhedenstelsel (metrisch of imperiaal).
- Druk op de knop Aangemeld om wijzigingen op te slaan of op de knop Afgemeld om het scherm te verlaten zonder wijzigingen aan te brengen.

#### 5.5.3 Inloggen als gebruiker

Alleen ingelogde gebruikers hebben toegang tot de te configureren parameters van de unit. Het standaard gebruikerswachtwoord is "11".

#### Om in te loggen als gebruiker

- 1. Druk op de knop Aanmelden om het aanmeldscherm te openen.
- Druk op het wachtwoordveld. Er verschijnt een invulveld op het scherm.
- 3. Voer het wachtwoord (11) in en druk op OK.
- 4. Het aanmeldscherm verschijnt.
- 5. Druk op de knop **Aangemeld** om wijzigingen op te slaan of op de knop Afgemeld om het scherm te verlaten zonder wijzigingen aan te brengen.

#### OPMERKING: u kunt het aanmeldscherm ook verlaten door op de knop Terug te drukken. Uw wijzigingen worden opgeslagen.

#### Instellingen van de toegangsbeveiliging

- Beveiliging op gebruikersniveau zorgt ervoor dat alleen bevoegde gebruikers kritische parameters van de unit kunnen wijzigen.
- Alleen ingelogde gebruikers hebben toegang tot het Configuratiemenu.
- Wij adviseren u met klem het standaardwachtwoord van het bedieningspaneel te wijzigen om te voorkomen dat onbevoegde personen parameters kunnen veranderen.
- Het wachtwoord mag alleen bekend zijn bij personen die gekwalificeerd zijn om de unit te beheren.

## 5.5.4 Wachtwoord veranderen

Het gebruikerswachtwoord kan worden gewijzigd in het Configuratiemenu.

#### Om uw wachtwoord te veranderen

- 1. Ga naar het hoofdmenu.
- 2. Navigeer naar het Configuratiemenu (alleen ingelogd gebruikers) en selecteer **User Configuration** (USERCONF).
- 3. Selecteer het invoerveld van het gebruikerswachtwoord en voer het nieuwe wachtwoord in.
- 4. Druk op OK. Het Gebruikers configuratiescherm verschijnt.
- Druk op de knop Save om uw veranderingen op te slaan of op de knop Cancel om het scherm te verlaten zonder wijzigingen te maken.

# 5.6 Hoofdmenu

Het hoofdmenu biedt toegang tot de belangrijkste regelparameters, zoals algemene parameters, in- en uitgangsstatussen enzovoort.

- Druk voor toegang tot het menu op de knop **Main menu** (Hoofdmenu) linksboven in het beknopte scherm.
- Specifieke parameters van de unit kunnen worden geopend door te drukken op het pictogram dat overeenkomt met de gewenste categorie.
- Om terug te gaan naar het beknopte scherm drukt u op de **Home**-knop.

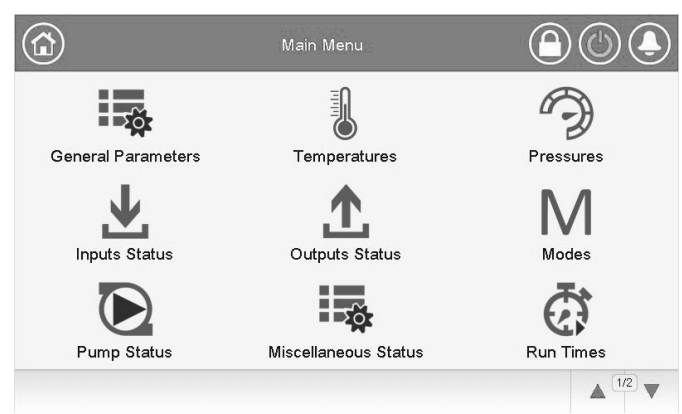

#### **Scherm Algemene parameters**

Het scherm Algemene parameters geeft toegang tot een set algemene unitparameters.

- Om het scherm van de Algemene parameters te openen: ga naar het Hoofdmenu en selecteer General Parameters(GENUNIT).
- Druk op de Omhoog/Omlaag-knoppen om tussen de schermen te navigeren.

| ( | GENUNIT                  | 1   |                 |     |
|---|--------------------------|-----|-----------------|-----|
|   | Setpoint Select          | 0   |                 |     |
|   | 0=Auto. 1=Spt1. 2=Spt2   |     |                 |     |
|   | Setpoint Occupied?       | Yes |                 |     |
|   | Percent Total Capacity   | 0   | %               |     |
|   | Circuit A Total Capacity | 0   | %               |     |
|   | Circuit B Total Capacity | 0   | %               |     |
|   | Current Setpoint         | 6.7 | °C              |     |
|   | Control Point            | 9.3 | °C              |     |
|   |                          |     | ▲ <sup>2/</sup> | 3 🔻 |

1. Instelbare punt (zie paragraaf 5.8)

# 5.7 Configuratiemenu

Het Configuratiemenu geeft toegang tot een aantal door de gebruiker aan te passen parameters, zoals pompconfiguratie, schemamenu, enz. Het configuratiemenu is met een wachtwoord beveiligd.

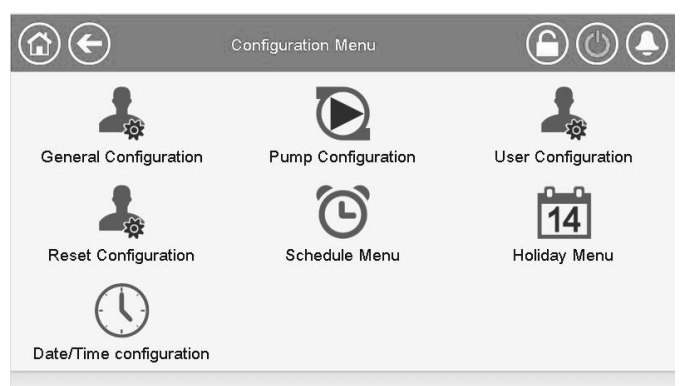

- Druk voor toegang tot het Configuratiemenu op de knop Main menu (Hoofdmenu) linksboven in het Synoptiekscherm en druk dan op Configuratiemenu.
- Druk op het veld van de aan te passen parameter en voer de benodigde wijzigingen in.
- Druk op de **Omhoog/Omlaag**-knoppen om tussen de schermen te navigeren.

Als alle nodige wijzigingen zijn aangebracht, drukt u op de knop **Save** om uw veranderingen op te slaan of op de knop **Cancel** om het scherm te verlaten zonder wijzigingen te maken.

# 5.8 Overbruggen van de systeemconfiguratie

In bepaalde gevallen is het mogelijk om de systeemconfiguratie te overbruggen. Het overbruggingsscherm biedt de mogelijkheid om een bepaalde selectie (tijdelijk) te overbruggen.

Druk voor toegang tot het Overbruggingsscherm op het forceerbare punt op het gegevensscherm. Merk op dat niet alle parameters kunnen worden overbrugd door de regelaar.

|            | SP_SEL          | Force Variable |  |
|------------|-----------------|----------------|--|
| 12         | Setpoint Select | (3)<br>1       |  |
| <b>7 7</b> |                 |                |  |

1. Forcering instellen

2. Automatisch (forcering opgeheven)

3. Geforceerde waarde

## 5.9 Programma-instelling

Het eerste timerprogramma (programma 1, OCCPC01S) biedt een middel voor automatische omschakeling van het apparaat van bezet bedrijf naar onbezet bedrijf: het apparaat wordt gestart tijdens bezette perioden.

Het tweede timerprogramma (programma 2, OCCPC02S) biedt een middel voor automatische omschakeling van het actieve setpoint van een bezet setpoint naar een niet-bezet setpoint: setpoint 1 van koeling wordt gebruikt tijdens bezette perioden, setpoint 2 van koeling of verwarming tijdens niet-bezette perioden.

#### **Bezettingsperiodes**

De gebruiker kan acht bezettingsperiodes in de regelaar instellen, waarbij voor elke periode de volgende elementen moeten worden opgegeven:

- Dag van de week: selecteer de dagen waarop de periode is bezet.
- Bezettingstijd ("bezet van" tot "bezet tot"): Stel bezettingsuren in voor de geselecteerde dagen.
- Tijdverlenging: verlengt het programma indien nodig. Deze parameter kan worden gebruikt in geval van niet-geplande gebeurtenissen. Bijvoorbeeld: als het apparaat normaal geprogrammeerd is om te werken van 8.00 tot 18.00 uur, maar u op een dag de airconditioning langer wilt laten werken, stelt u deze tijdverlenging in. Als u de parameter instelt op "2", eindigt de bezetting om 20:00.

#### Om het start/stop-schema voor de regelaar in te stellen

- 1. Ga naar het hoofdmenu.
- 2. Navigeer naar het Configuratiemenu (alleen ingelogd gebruikers) en selecteer Schedule (SCHEDULE).
- 3 Ga naar OCCPC01S
- 4. Selecteer de gewenste vinkjes om de bezetting van de unit op specifieke dagen in te stellen.
- 5 Definieer de tijd van de bezetting.
- Als het tijdschema is ingesteld, wordt de geselecteerde periode 6 aangegeven in de vorm van een groene strook op de tijdlijn.
- 7. Druk op de knop Save om uw veranderingen op te slaan of op de knop Cancel om het scherm te verlaten zonder wijzigingen te maken.

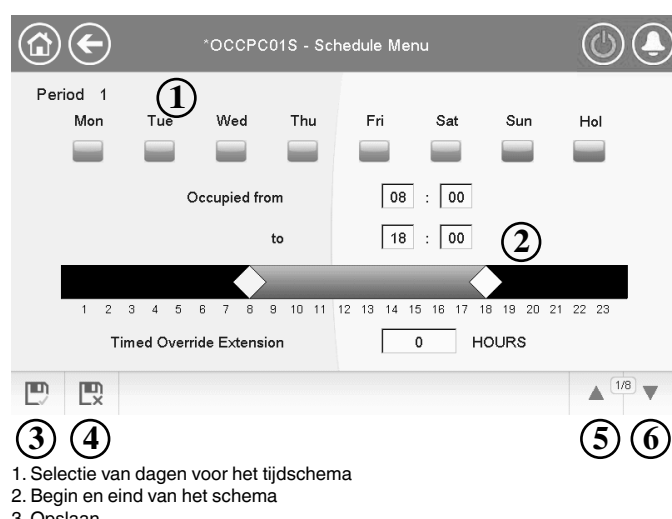

<sup>3.</sup> Opslaan

- 4. Annuleren
- 5. Vorige tijdsperiode
- 6. Volgende tijdsperiode

Elk programma staat op onbezet bedrijf tenzij een tijdsperiode van het schema actief is.

Als twee perioden elkaar overlappen en beide actief zijn op dezelfde dag, heeft de bezette periode voorrang op de niet-bezette periode.

Voorbeeld: Programma-instelling (programma 1)

| Uur   | MAA | DIN | WOE        | DON | VRIJ | ZAT | ZON | VAK |
|-------|-----|-----|------------|-----|------|-----|-----|-----|
| 0:00  | P1  |     |            |     |      |     |     |     |
| 1:00  | P1  |     |            |     |      |     |     |     |
| 2:00  | P1  |     |            |     |      |     |     |     |
| 3:00  |     |     |            |     |      |     |     |     |
| 4:00  |     |     |            |     |      |     |     |     |
| 5:00  |     |     |            |     |      |     |     |     |
| 6:00  |     |     |            |     |      |     |     |     |
| 7:00  | P2  | P2  | P3         | P4  | P4   | P5  |     |     |
| 8:00  | P2  | P2  | P3         | P4  | P4   | P5  |     |     |
| 9:00  | P2  | P2  | P3         | P4  | P4   | P5  |     |     |
| 10:00 | P2  | P2  | P3         | P4  | P4   | P5  |     |     |
| 11:00 | P2  | P2  | P3         | P4  | P4   | P5  |     |     |
| 12:00 | P2  | P2  | <b>P</b> 3 | P4  | P4   |     |     |     |
| 13:00 | P2  | P2  | P3         | P4  | P4   |     |     |     |
| 14:00 | P2  | P2  | P3         | P4  | P4   |     |     |     |
| 15:00 | P2  | P2  | <b>P</b> 3 | P4  | P4   |     |     |     |
| 16:00 | P2  | P2  | <b>P</b> 3 | P4  | P4   |     |     |     |
| 17:00 | P2  | P2  | <b>P</b> 3 |     |      |     |     |     |
| 18:00 |     |     | P3         |     |      |     |     |     |
| 19:00 |     |     | P3         |     |      |     |     |     |
| 20:00 |     |     | P3         |     |      |     |     | P6  |
| 21:00 |     |     |            |     |      |     |     |     |
| 22:00 |     |     |            |     |      |     |     |     |
| 23:00 |     |     |            |     |      |     |     |     |

| Bezet   |
|---------|
| Onbezet |
|         |

MON: Maandag TUE: Dinsdag WED: Woensdag THU Donderdag FRI: Vrijdag SAT: Zaterdag SUN: Zondag HOL: Vakantie

| Periode/schema | Begint op                      | Stopt op | Actief op (dagen)   |  |  |
|----------------|--------------------------------|----------|---------------------|--|--|
| P1: periode 1  | 0:00                           | 3:00     | Maandag             |  |  |
| P2: periode 2  | 7:00                           | 18:00    | Maandag + dinsdag   |  |  |
| P3: periode 3  | 7:00                           | 21:00    | Woensdag            |  |  |
| P4: periode 4  | 7:00                           | 17:00    | Donderdag + vrijdag |  |  |
| P5: periode 5  | 7:00                           | 12:00    | Zaterdag            |  |  |
| P6: periode 6  | 20:00 21:00 Vakanties          |          |                     |  |  |
| P7: periode 7  | Niet gebruikt in dit voorbeeld |          |                     |  |  |
| P8: periode 8  | Niet gebruikt in dit voorbeeld |          |                     |  |  |

#### Vakanties

Met de regeling kan de gebruiker 16 vakantieperioden definiëren waarbij elke periode wordt gedefinieerd door drie parameters; de maand, de begindag en de duur van de vakantieperiode.

Tijdens de vakantieperiodes zal de regelaar in bezet of onbezet bedrijf staan, afhankelijk van de periodes gevalideerd als vakantieperiodes. Elke vakantieperiode kan door de gebruiker worden aangepast via het configuratiemenu (zie paragraaf 6.2).

# 5.10 Webverbinding

De Connect Touch-regelaar kan worden benaderd via een browser (Internet Explorer, Mozilla Firefox, etc.).

Voor de verbinding is een pc met een browser met Java vereist.

# LET OP: Gebruik firewalls en VPN voor een beveiligde verbinding.

#### 5.10.1 Webinterface

Voer voor toegang tot de regelaar het IP-adres van de unit in de adresbalk van de browser in.

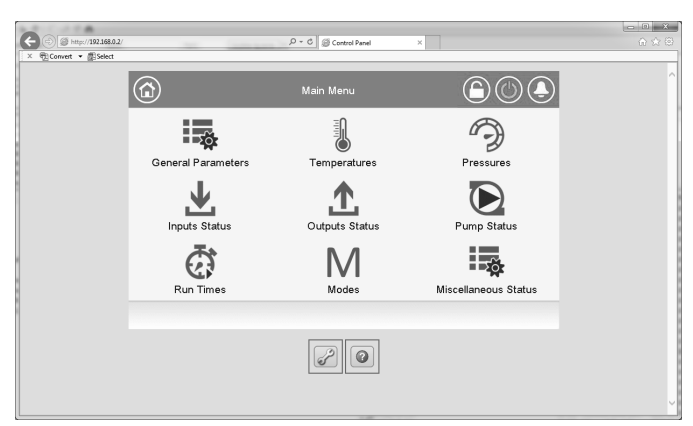

Standaardadres van het apparaat: 169.254.0.1. Dit adres kan worden veranderd.

# BELANGRIJK: er zijn maar twee webverbindingen tegelijkertijd mogelijk.

#### LET OP

Om veiligheidsredenen kan de unit niet worden gestart/gestopt via de webinterface. Alle andere handelingen, met inbegrip van het bewaken van de parameters of de configuratie van de unit, kunnen worden uitgevoerd via de browser-interface.

#### 5.10.2 Instellingen van de browser

Minimale browserconfiguratie:

- Internet Explorer (versie 8 of hoger) of Mozilla Firefox (versie 26 of hoger). Voeg in de geavanceerde verbindingsopties het IP-adres van de Touch Pilot toe aan de uitzonderingenlijst. Gebruik geen proxyserver.
- Java-platform (versie 6 of hoger). Verwijder in het configuratiescherm het vinkje bij Keep temporary files on my computer (Sla tijdelijke bestanden op mijn computer op) en gebruik een directe verbinding.

# BELANGRIJK: twee gebruikers kunnen tegelijkertijd zijn verbonden met gelijke prioriteit.

Bedenk dat altijd de laatste wijziging wordt toegepast.

#### 5.10.3 Technische documentatie

Als de Connect Touch-regeling wordt gebruikt via een webbrowser op een pc, heeft de gebruiker toegang tot de technische documentatie voor het product.

Wanneer u bent verbonden met de Connect Touch-regeling, klikt u op de knop **Technical documentation** om een lijst van documenten die bij de unit behoren <sup>te</sup> zien.

#### Technische documentatie omvat de volgende documenten:

- Spare parts documentation (documentatie van reserveonderdelen): de lijst van reserveonderdelen voor het apparaat met referentie, omschrijving en tekening.
- Misc (Diversen): documenten zoals elektrische schema's, maattekeningen, apparaatcertificaten.
- PED: drukvatenrichtlijn.
- IOM: de handleiding voor de montage, de inbedrijfstelling en het onderhoud, handleiding voor de installatie en het onderhoud van de regeling.

Klik op de **Help**-toets om de BACnet gebruikersgids te openen.

| Pictogram | Weergegeven tekst*     | Beschrijving                      | Naam     |
|-----------|------------------------|-----------------------------------|----------|
|           | Algemene parameters    | Algemene parameters               | GENUNIT  |
|           | Temperaturen           | Temperaturen                      | TEMP     |
| Ð         | Drukwaarden            | Drukken                           | PRESSURE |
| T         | Status ingangen        | Status ingangen                   | INPUTS   |
|           | Status uitgangen       | Status uitgangen                  | OUTPUTS  |
| Μ         | Bedrijfsmodi           | Bedrijfstypen                     | MODES    |
|           | Pompstatus Pompstatus  |                                   | PUMPSTAT |
|           | Diversen Status        | Status van diverse parameters     | MSC_STAT |
| Ø         | Draaitijden            | Draaiuren                         | RUNTIME  |
| X         | DC Free Cooling Status | Droge koeler vrije koeling status | DCFC_STA |
|           | Air Condenser Status   | Luchtcondensor status             | AIR_COND |
| +         | Setpoint tabel         | Setpoint instellingen             | SETPOINT |
| *         | Configuratiemenu       | Configuratiemenu                  | CONFIG1  |

# 6.1 Hoofdmenu (MAINMEN1)

\*Standaard in het Engels weergegeven.

BELANGRIJK: sommige tabellen kunnen parameters bevatten die niet kunnen worden geconfigureerd voor een bepaald apparaat omdat het apparaat niet is voorzien van aanvullende functies.

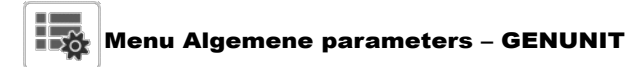

| Nr. | Naam     | Status               | Standaard    | Eenheid | Weergegeven tekst*       | Beschrijving                                                                                                    |
|-----|----------|----------------------|--------------|---------|--------------------------|----------------------------------------------------------------------------------------------------|
| 1   | CTRL_TYP | 0 tot 2              | 0            | -       | Lokaal=0 Net.=1 Extern=2 | Bedrijfstype:                                                                                                    |
|     |          |                      |              |         |                          | 0 = Lokaal; 1 = Netwerk; 2 = Extern                                                                                                    |
| 2   | STATUS   | -                    | -            | -       | Bedrijfsstatus           | Uit, In bedrijf, Stoppen, Vertraging, Trip out, Gereed, Override, enz.                                                                                              |
| 3   | CHIL_S_S | uitschakelen/        | uitschakelen | -       | Net                      | Start/stop van apparaat via netwerk: als het apparaat op netwerktype staat,                                                                                         |
| 4   | CHIL_OCC | nee/ja               | nee          | -       | Net.: cmd onbezet        | Tijdschema van apparaat via netwerk: als het apparaat op netwerktype<br>staat, kan de forceerwaarde worden gebruikt in plaats van de werkelijke<br>bazetlingsstatus |
| 5   | min left | -                    | -            | min     | Minuten voor start       | Minuten voor het opstarten van de unit                                                                                                    |
| 6   | HEATCOOL | -                    | -            | -       | Heat/GKW Status          | Status verwarming/koeling: verwarmen/koelen                                                                                                    |
| 7   | HC_SEL   | koelen/<br>verwarmen | -            | -       | Keuze verwarmen/koelen   | Selectie verwarming/koeling                                                                                                    |
| 8   | SP_SEL   | 0 tot 2              | 0            | -       | Keuze setpunt            | Setpuntselectie                                                                                                    |
| 9   |          |                      |              |         | 0=Auto. 1=Spt1. 2=Spt2   | 0 = Auto (schemaregeling)<br>1 = Setpoint 1<br>2 = Setpoint 2                                                                                                    |
| 10  | SP_OCC   | nee/ja               | ја           | -       | Setpunt bezet bedrijf?   | Status van bezettingsinstelling                                                                                                    |
| 11  | CAP_T    | 0 tot 100            | 0            | %       | % totale capaciteit      | Totale unitcapaciteit                                                                                                    |
| 12  | CAPA_T   | 0 tot 100            | 0            | %       | Circ A Total capaciteit  | Totale capaciteit, circuit A                                                                                                    |

| Nr. | Naam     | Status                       | Standaard    | Eenheid | Weergegeven tekst*      | Beschrijving                                                                                                    |
|-----|----------|------------------------------|--------------|---------|-------------------------|----------------------------------------------------------------------------------------------------|
| 13  | CAPB_T   | 0 tot 100                    | 0            | %       | Circ B Total capaciteit | Totale capaciteit, circuit B                                                                                                    |
| 14  | SP       | -                            | -            | °C / °F | Actueel setpunt         | Huidig setpoint                                                                                                    |
| 15  | CTRL_PNT | -                            | -            | °C / °F | Regelpunt               | Regelpunt: watertemperatuur die het apparaat moet produceren                                                                                                    |
| 16  | TOT_CURR | -                            | -            | A       | Feitelijke koelerstroom | Actuele opgenomen stroom door de koelmachine                                                                                                    |
| 17  | CURR_LIM | 0 tot 2000                   | 0            | A       | Koelerstroom limiet     | Limiet voor opgenomen stroom door de koeler                                                                                                    |
| 18  | EMSTOP   | uitschakelen/<br>inschakelen | uitschakelen | -       | Noodstop                | Noodstop: wordt gebruikt om de unit te stoppen, ongeacht het actieve<br>bedrijfstype                                                                                                    |
| 19  | DEM_LIM  | 0 tot 100                    | 0            | %       | Actieve cap begrenzing  | Actieve waarde capaciteitsbegrenzing: als het apparaat op netwerktype<br>staat, wordt de minimumwaarde gebruikt en vergeleken met de status<br>van het contact van de externe eindschakelaar en het setpunt van het<br>capaciteitsbegrenzingscontact |

# Menu Algemene parameters – GENUNIT (vervolg)

\*Standaard in het Engels weergegeven.

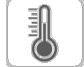

# Temperaturenmenu – TEMP

| Nr. | Naam     | Status | Standaard | Eenheid | Weergegeven tekst*      | Beschrijving                                                              |
|-----|----------|--------|-----------|---------|-------------------------|---------------------------------------------------------------------------|
| 1   | COOL_EWT | -      | -         | °C / °F | Vloeist intrede koeler  | Intredewatertemperatuur van verdamper: gebruikt voor capaciteitsregeling  |
| 2   | COOL_LWT | -      | -         | °C / °F | Vloeist uittrede koeler | Uittredetemperatuur van het water van verdamper: gebruikt voor            |
|     |          |        |           |         |                         | capaciteitsregeling                                                       |
| 3   | COND_EWT | -      | -         | °C / °F | Vloeist intrede conden  | Intredewatertemperatuur van condensor: gebruikt voor capaciteitsregeling  |
| 4   | COND_LWT | -      | -         | °C / °F | Vloeist uittrede conden | Uittredewatertemperatuur van condensor: gebruikt voor capaciteitsregeling |
| 5   | SPACETMP | -      | -         | °C / °F | Optionele ruimtetemp    | Optionele ruimtetemperatuur                                               |
| 6   | CHWSTEMP | -      | -         | °C / °F | CHWS temperatuur        | Master/slave temperatuur                                                  |
| 7   | CHWSHEAT | -      | -         | °C / °F | CHWS verwarmingstemp    | Master/slave verwarmingstemperatuur                                       |
| 8   | DGT_A    | -      | -         | °C / °F | Uitlaatgastemperatuur A | Persgastemperatuur, circuit A                                             |
| 9   | SCT_A    | -      | -         | °C/°F   | Verz. cond temp cir A   | Verzadigde condensatietemperatuur, circuit A                              |
| 10  | LIQT_A   | -      | -         | °C/°F   | Nakoeling Temp cir A    | Nakoelingstemperatuur, circuit A                                          |
| 11  | SLT_A    | -      | -         | °C / °F | Verz vloeistof temp A   | Verzadigde vloeistoftemperatuur, circuit A                                |
| 12  | SST_A    | -      | -         | °C / °F | Verz zuiggastemp A      | Verzadigde zuiggastemperatuur, circuit A                                  |
| 13  | SUCT_A   | -      | -         | °C / °F | Compr zuiggas temp A    | Compressor zuiggastemperatuur, circuit A                                  |
| 14  | DGT_B    | -      | -         | °C / °F | Uitlaatgastemperatuur B | Persgastemperatuur, circuit B                                             |
| 15  | SCT_B    | -      | -         | °C/°F   | Verz Cond temp cir B    | Verzadigde condensatietemperatuur, circuit B                              |
| 16  | LIQT_B   | -      | -         | °C / °F | Nakoeling Temp cir B    | Nakoelingstemperatuur, circuit B                                          |
| 17  | SLT_B    | -      | -         | °C/°F   | Verz vloeistof temp B   | Verzadigde vloeistoftemperatuur, circuit B                                |
| 18  | SST_B    | -      | -         | °C / °F | Verz zuiggastemp B      | Verzadigde zuiggastemperatuur, circuit B                                  |
| 19  | SUCT_B   | -      | -         | °C / °F | Compr zuiggas temp B    | Compressor zuiggastemperatuur, circuit B                                  |

\*Standaard in het Engels weergegeven.

# Drukkenmenu – PRESSURE

| Nr. | Naam   | Status | Standaard | Eenheid   | Weergegeven tekst*   | Beschrijving                |
|-----|--------|--------|-----------|-----------|----------------------|-----------------------------|
| 1   | DP_A   | -      | -         | kPa/PSI   | Persdruk             | Persgasdruk, circuit A      |
| 2   | LIQP_A | -      | -         | kPa/PSI   | Nakoeling Pressure A | Onderkoelingdruk, circuit A |
| 3   | SP_A   | -      | -         | kPa/PSI   | Hoofdaanzuigdruk A   | Hoofdzuigdruk, circuit A    |
| 4   | DP_B   | -      | -         | kPa/PSI   | Persdruk B           | Persgasdruk, circuit B      |
| 5   | LIQP_B | -      | -         | kPa / PSI | Nakoeling Pressure B | Onderkoelingdruk, circuit B |
| 6   | SP_B   | -      | -         | kPa / PSI | Hoofdaanzuigdruk B   | Hoofdzuigdruk, circuit B    |

\*Standaard in het Engels weergegeven.

# Menu Ingangen Status – INPUTS

| Nr. | Naam     | Status           | Standaard | Eenheid | Weergegeven tekst*       | Beschrijving                           |
|-----|----------|------------------|-----------|---------|--------------------------|----------------------------------------|
| 1   | ONOFF_SW | geopend/gesloten | geopend   | -       | Ext aan/uit-schakelaar   | Externe schakelaar aan/uit             |
| 2   | HC_SW    | geopend/gesloten | geopend   | -       | Ext koel/verw-schakelaar | Keuzeschakelaar verwarming/koeling     |
| 3   | SETP_SW  | geopend/gesloten | geopend   | -       | Ext setpuntschakelaar    | Setpointselectieschakelaar             |
| 4   | LIM_SW1  | geopend/gesloten | geopend   | -       | Eindschakelaar 1         | Capaciteitsbegrenzing schakelaar 1     |
| 5   | SP_RESET | -                | -         | mA      | Reset/Setpnt 4-20mA sign | 4-20 mA signaal, setpuntverstelling    |
| 6   | LIM_ANAL | -                | -         | mA      | Begrenzingssign 4-20 mA  | 4-20 mA-signaal, capaciteitsbegrenzing |
| 7   | leak_v   | -                | -         | V       | Klep lekdetector 1       | Lekdetectie ingang 1                   |
| 8   | leak_2_v | -                | -         | V       | Klep lekdetector 2       | Lekdetectie ingang 2                   |

| Menu Ingangen Status – INPUTS (vervolg) |          |                  |           |         |                         |                                                                                                    |  |  |  |
|-----------------------------------------|----------|------------------|-----------|---------|-------------------------|----------------------------------------------------------------------------------------------------|--|--|--|
| Nr.                                     | Naam     | Status           | Standaard | Eenheid | Weergegeven tekst*      | Beschrijving                                                                                                 |  |  |  |
| 9                                       | REM_LOCK | geopend/gesloten | geopend   | -       | Externe beveiliging     | Status van externe beveiliging                                                                               |  |  |  |
| 10                                      | ICE_SW   | geopend/gesloten | geopend   | -       | IJsbuffer vol contact   | Vergrendeling klant                                                                                          |  |  |  |
| 11                                      | OCC_OVSW | geopend/gesloten | geopend   | -       | Bezeting overbrug schak | Bezet bedrijf overrideschakelaar                                                                             |  |  |  |
| 12                                      | CB_Tmst  | geopend/gesloten | geopend   | -       | Schakelkast Thermost    | Schakelkast thermostaat (indien "geopend", stopt de unit<br>om de temperatuur in de schakelkast te verlagen) |  |  |  |
| 13                                      | bacdongl | nee/ja           | nee       | -       | BACnet-dongle           | BACnet dongle                                                                                                |  |  |  |
| 14                                      | HP_SW_A  | geopend/gesloten | geopend   | -       | Hogedrukschakelaar A    | Hogedrukschakelaar, circuit A                                                                                |  |  |  |
| 15                                      | HP_SW_B  | geopend/gesloten | geopend   | -       | Hogedrukschakelaar B    | Hogedrukschakelaar, circuit B                                                                                |  |  |  |
| 16                                      | OFA_Fb   | geopend/gesloten | geopend   | -       | Magnschak Status Cir A  | Circuit magneetschakelaar status, circuit A                                                                  |  |  |  |
| 17                                      | OFB_Fb   | geopend/gesloten | geopend   | -       | Magnschak Status Cir B  | Circuit magneetschakelaar status, circuit B                                                                  |  |  |  |

\*Standaard in het Engels weergegeven.

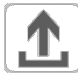

# Menu Uitgangen Status – OUTPUTS

| Nr. | Naam         | Status               | Standaard | Eenheid | Weergegeven tekst*      | Beschrijving                                   |
|-----|--------------|----------------------|-----------|---------|-------------------------|------------------------------------------------|
| 1   | CP_A1_PW     | 0 tot 100            | 0         | %       | Compressor A1 last      | Compressor A1 belasting, circuit A             |
| 2   | CP_A2_PW     | 0 tot 100            | 0         | %       | Compressor A2 Last      | Compressor A2 belasting, circuit A             |
| 3   | EXVPosA      | 0 tot 100            | 0         | %       | EXV positie circuit A   | EXV positie, circuit A                         |
| 4   | CP_B1_PW     | 0 tot 100            | 0         | %       | Compressor B1 Last      | Compressor B1 belasting, circuit B             |
| 5   | CP_B2_PW     | 0 tot 100            | 0         | %       | Compressor B2 Last      | Compressor B2 belasting, circuit B             |
| 6   | EXVPosB      | 0 tot 100            | 0         | %       | EXV positie circuit B   | EXV positie, circuit B                         |
| 7   | CAPT_010     | 0 tot 10             | 0         | V       | Machine capaciteit meld | Koelmachine capaciteitssignaal                 |
| 8   | ALARM        | uit/aan              | uit       | -       | Status alarmrelais      | Alarm relais status                            |
| 9   | RUNNING      | uit/aan              | uit       | -       | Status bedrijfsrelais   | Status "Unit aan" relais                       |
| 10  | WAARSCHUWING | uit/aan              | uit       | -       | Status waarsch relais   | Status alert relais                            |
| 11  | SHUTDOWN     | uit/aan              | uit       | -       | Machine totale storing  | Status uitschakelingsindicator                 |
| 12  | pos_3wv      | 0 tot 100            | 0         | %       | Cond 3-wegklep stand    | Stand 3-wegklep condensor                      |
| 13  | OFA_Cmd      | geopend/<br>gesloten | geopend   | -       | Sturing magnschak cir A | Magneetschakelaar sturing, circuit A           |
| 14  | OFB_Cmd      | geopend/<br>gesloten | geopend   | -       | Sturing magnschak cir B | Magneetschakelaar sturing, circuit B           |
| 15  | dcfc_vfn     | 0 tot 100            | 0         | %       | Dcfc varifan toeren     | Droge koeler vrije koeling, variabel toerental |
| 16  | dcfc_2wv     | geopend/<br>gesloten | gesloten  | -       | Dcfc 2 weg klep         | Droge koeler vrije koeling, tweewegklep        |
| 17  | dcfc_3wv     | 0 tot 100            | 0         | %       | Dcfc 3 weg klep         | Droge koeler vrije koeling, driewegklep        |
| 18  | dcfc_f1      | uit/aan              | uit       | -       | Dcfc ventilator trap 1  | Droge koeler vrije koeling, ventilatortrap 1   |
| 19  | dcfc_f2      | uit/aan              | uit       | -       | Dcfc ventilator trap 2  | Droge koeler vrije koeling, ventilatortrap 2   |
| 20  | dcfc_f3      | uit/aan              | uit       | -       | Dcfc ventilator trap 3  | Droge koeler vrije koeling, ventilatortrap 3   |
| 21  | dcfc_f4      | uit/aan              | uit       | -       | Dcfc ventilator trap 4  | Droge koeler vrije koeling, ventilatortrap 4   |
| 22  | dcfc_f5      | uit/aan              | uit       | -       | Dcfc ventilator trap 5  | Droge koeler vrije koeling, ventilatortrap 5   |
| 23  | dcfc_f6      | uit/aan              | uit       | -       | Dcfc ventilator trap 6  | Droge koeler vrije koeling, ventilatortrap 6   |
| 24  | dcfc_f7      | uit/aan              | uit       | -       | Dcfc ventilator trap 7  | Droge koeler vrije koeling, ventilatortrap 7   |

\*Standaard in het Engels weergegeven.

# Menu Bedrijfstype – MODES

| Nr. | Naam     | Status | Standaard | Eenheid | Weergegeven tekst*       | Beschrijving                                  |
|-----|----------|--------|-----------|---------|--------------------------|-----------------------------------------------|
| 1   | m_delay  | nee/ja | nee       | -       | Startvertraging geactiv  | Opstartvertraging in werking                  |
| 2   | m_2stpt  | nee/ja | nee       | -       | Tweede setpnt in gebruik | Tweede setpoint in gebruik                    |
| 3   | m_reset  | nee/ja | nee       | -       | Reset geactiveerd        | Setpuntverstelling actief                     |
| 4   | m_demlim | nee/ja | nee       | -       | Begrenzing actief        | Capaciteitsbegrenzing actief                  |
| 5   | m_MaxCon | nee/ja | nee       | -       | Maximum Condens. Limiet  | Maximum condensatiebegrenzing actief          |
| 6   | m_MinCoo | nee/ja | nee       | -       | Minimum Koeling Limiet   | Maximum koelingbegrenzing actief              |
| 7   | m_ramp_l | nee/ja | nee       | -       | Ramp Limiet bereikt      | Capaciteit is begrensd door opstartparameters |
| 8   | m_pmpper | nee/ja | nee       | -       | Periodieke pompstart     | Periodieke koelerpompstart                    |
| 9   | m_night  | nee/ja | nee       | -       | Sil nachtbedrijf actief  | Nachtbedrijf actief                           |
| 10  | m_slave  | nee/ja | nee       | -       | Master/slave actief      | Master/slave actief                           |
| 11  | m_cpmppr | nee/ja | nee       | -       | Cond pomp period start   | Periodieke condensorpompstart                 |
| 12  | m_ice    | nee/ja | nee       | -       | IJsbedrijf actief        | IJsopslagmodus actief                         |

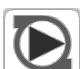

# Menu pompstatus – PUMPSTAT

| Nr. | Naam     | Status           | Standaard | Eenheid | Weergegeven tekst*       | Beschrijving                        |
|-----|----------|------------------|-----------|---------|--------------------------|-------------------------------------|
| 1   | SET_FLOW | nee/ja           | nee       | -       | Koeler flow setpoint uit | Aansturing stroomsetpoint verdamper |
| 2   | CPUMP_1  | uit/aan          | uit       | -       | Koelerpomp #1 command    | Verdamperpompaansturing             |
| 3   | FLOW_SW  | geopend/gesloten | geopend   | -       | Stromingsschak koeler    | Koeler stromingsbeveiliging         |
| 4   | HPUMP_1  | uit/aan          | uit       | -       | Condensorpomp commando1  | Condensorpompaansturing             |
| 5   | CONDFLOW | geopend/gesloten | geopend   | -       | Status condensorstrom    | Condensor stromingschakelaar        |

\*Standaard in het Engels weergegeven.

#### Sõt Menu Diverse Status – MSC\_STAT

| Nr.   | Naam     | Status | Standaard | Eenheid | Weergegeven tekst*     | Beschrijving                                  |  |  |  |  |
|-------|----------|--------|-----------|---------|------------------------|-----------------------------------------------|--|--|--|--|
| 1     | m_ecopmp | nee/ja | nee       | -       | Eco pompbedrijf actief | Eco pomp bedrijf actief (zie paragraaf 7.8.3) |  |  |  |  |
| *Stan |          |        |           |         |                        |                                               |  |  |  |  |

Standaard in het Engels weergegeven.

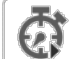

# Bedrijfstijdenmenu – RUNTIME

| Nr. | Naam     | Status | Standaard | Eenheid | Weergegeven tekst*    | Beschrijving                 |
|-----|----------|--------|-----------|---------|-----------------------|------------------------------|
| 1   | HR_MACH  | -      | -         | uur     | Machine bedrijfsuren  | Draaiuren unit               |
| 2   | st_mach  | -      | -         | -       | Aantal machinestarts  | Aantal unit starts           |
| 3   | hr_cpa1  | -      | -         | uur     | Uren compressor A1    | Draaiuren, compressor A1     |
| 4   | st_cpa1  | -      | -         | -       | Starts compressor A1  | Aantal starts, compressor A1 |
| 5   | hr_cpa2  | -      | -         | uur     | Uren compressor A2    | Draaiuren, compressor A2     |
| 6   | st_cpa2  | -      | -         | -       | Starts compressor A2  | Aantal starts, compressor A2 |
| 7   | hr_cpb1  | -      | -         | uur     | Uren compressor B1    | Draaiuren, compressor B1     |
| 8   | st_cpb1  | -      | -         | -       | Starts compressor B1  | Aantal starts, compressor B1 |
| 9   | hr_cpb2  | -      | -         | uur     | Uren compressor B2    | Draaiuren, compressor B2     |
| 10  | st_cpb2  | -      | -         | -       | Starts compressor B2  | Aantal starts, compressor B2 |
| 11  | hr_cpum1 | -      | -         | uur     | Uren koelerpomp #1    | Draaiuren, condensorpomp     |
| 12  | hr_hpum1 | -      | -         | uur     | Uren condensorpomp #1 | Draaiuren, condensorpomp     |

\*Standaard in het Engels weergegeven.

# Menu DC vrije koeling status – DCFC\_STA

| Nr. | Naam     | Status        | Standaard | Eenheid | Weergegeven tekst*       | Beschrijving                                                              |
|-----|----------|---------------|-----------|---------|--------------------------|---------------------------------------------------------------------------|
| 1   | blt      | -             | -         | °C/°F   | BLT Vrije koeling        | Droge koeler van vrije koeling: BLT                                       |
| 2   | lwt      | -             | -         | °C/°F   | VK Uittrede Water Temp   | Droge koeler van vrije koeling: uittredetemperatuur van het water         |
| 3   | wloop    | -             | -         | °C/°F   | VK Water Loop Temp       | Droge koeler van vrije koeling: watersysteemtemperatuur                   |
| 4   | m_dcfc   | nee/ja        | nee       | -       | Vrije koeling in bedrijf | Vrijekoelingsmodus actief                                                 |
| 5   | dcfc_cap | 0 tot 100     | 0         | %       | Vrije koeling capaciteit | Capaciteit van droge koeler van vrije koeling                             |
| 6   | dcfc_al  | normaal/alarm | normaal   | -       | DCFC proces storing      | Droge koeler vrije koeling processtoring                                  |
| 7   | f_stage  | 0 tot 10      | 0         | -       | Vent trappn              | Vrije koeling / Droge koeler ventilatortrap (vast toerental ventilatoren) |
| 8   | vf_speed | 0 tot 100     | 0         | %       | Var vent Toeren          | Vrije koeling / Droge koeler: ventilatortoerental (pid ventilatoren)      |
| 9   | pid_out  | 0 tot 100     | 0         | %       | OID uitsturing           | Status van PID uitgang                                                    |
| 10  | FC_HOUR  | 0 tot 999999  | 0         | uur     | DCFC draaiuren           | Vrije koeling/droge koeler: bedrijfsuren                                  |
| 11  | FC_FAN1S | 0 tot 999999  | 0         | -       | DCFC ventil.trap 1 start | DCFC / Ventilatortrap 1: Aantal starts                                    |
| 12  | FC_FAN1H | 0 tot 999999  | 0         | uur     | DCFC ventil.trap 1 uren  | DCFC / Ventilatortrap 1: Draaiuren                                        |
| 13  | FC_FAN2S | 0 tot 999999  | 0         | -       | DCFC ventil.trap 2 start | DCFC / Ventilatortrap 2: Aantal starts                                    |
| 14  | FC_FAN2H | 0 tot 999999  | 0         | uur     | DCFC ventil.trap 2 uren  | DCFC / Ventilatortrap 2: Draaiuren                                        |
| 15  | FC_FAN3S | 0 tot 999999  | 0         | -       | DCFC ventil.trap 3 start | DCFC / Ventilatortrap 3: Aantal starts                                    |
| 16  | FC_FAN3H | 0 tot 999999  | 0         | uur     | DCFC ventil.trap 3 uren  | DCFC / Ventilatortrap 3: Draaiuren                                        |
| 17  | FC_FAN4S | 0 tot 999999  | 0         | -       | DCFC ventil.trap 4 start | DCFC / Ventilatortrap 4: Aantal starts                                    |
| 18  | FC_FAN4H | 0 tot 999999  | 0         | uur     | DCFC ventil.trap 4 uren  | DCFC / Ventilatortrap 4: Draaiuren                                        |
| 19  | FC_FAN5S | 0 tot 999999  | 0         | -       | DCFC ventil.trap 5 start | DCFC / Ventilatortrap 5: Aantal starts                                    |
| 20  | FC_FAN5H | 0 tot 999999  | 0         | uur     | DCFC ventil.trap 5 uren  | DCFC / Ventilatortrap 5: Draaiuren                                        |
| 21  | FC_FAN6S | 0 tot 999999  | 0         | -       | DCFC ventil.trap 6 start | DCFC / Ventilatortrap 6: Aantal starts                                    |
| 22  | FC_FAN6H | 0 tot 999999  | 0         | uur     | DCFC ventil.trap 6 uren  | DCFC / Ventilatortrap 6: Draaiuren                                        |
| 23  | FC_FAN7S | 0 tot 999999  | 0         | -       | DCFC ventil.trap 7 start | DCFC / Ventilatortrap 7: Aantal starts                                    |
| 24  | FC_FAN7H | 0 tot 999999  | 0         | uur     | DCFC ventil.trap 7 uren  | DCFC / Ventilatortrap 7: Draaiuren                                        |
| 25  | FC_VFANS | 0 tot 999999  | 0         | -       | DKVK Variable vent start | DCFC / Variabel toerental ventilator: Aantal starts                       |
| 26  | FC_VFANH | 0 tot 999999  | 0         | uur     | DKVK Varaibel vent uren  | DCFC / Variabel toerental ventilator: Draaiuren                           |

| 7 |   | \$ | -  | ï  |
|---|---|----|----|----|
| ł | C | 1  | (I | l  |
| ł | ) | )) | D  | l  |
| ų | - |    | _  | Į. |

# Luchtcondensor statusmenu – AIR\_COND

| Nr. | Naam     | Status | Standaard | Eenheid | Weergegeven tekst*       | Beschrijving                                                         |
|-----|----------|--------|-----------|---------|--------------------------|----------------------------------------------------------------------|
| 1   | blt      | -      | -         | °C / °F | Buitenlucht temperatuur  | Buitenluchttemperatuur                                               |
| 2   |          |        |           |         | Droge koeler status      | Status van de droge koeler aangesloten aan condensorzijde            |
| 3   | DC_LWT   | -      | -         | °C / °F | Uittrede Water Temp      | Wateruittredetemperatuur                                             |
| 4   | DC_FanSt | -      | -         | -       | Ventilator stappen in    | Ventilator snelheden                                                 |
| 5   | DC_FanSp | -      | -         | %       | Variabel toeren          | Variabel toerental                                                   |
| 6   |          |        |           |         | Lucht condensor          | Status van de luchtcondensor aangesloten op de koudemiddelcircuits   |
| 7   | FanSt_A  | -      | -         | -       | Vent trappen circ A      | Circuit A ventilator snelheden                                       |
| 8   | FanSp_A  | -      | -         | %       | Variabel toeren vent A   | Variabel toerental ventilator, circuit A                             |
| 9   | FanSt_B  | -      | -         | -       | Vent trappen circ B      | Circuit B ventilator snelheden                                       |
| 10  | FanSp_B  | -      | -         | %       | Variabel toeren vent B   | Variabel toerental ventilator, circuit B                             |
| 11  |          |        |           |         | Looptijd                 | Draaitijd                                                            |
| 12  | COND_F1S | -      | -         | -       | Condensor vent 1 starts  | Condensatie ventilator 1: Aantal starts                              |
| 13  | COND_F1H | -      | -         | uur     | Condensor vent 1 uren    | Condensatie ventilator 1: Draaiuren                                  |
| 14  | COND_F2S | -      | -         | -       | Condensor vent 2 starts  | Condensatie ventilator 2: Aantal starts                              |
| 15  | COND_F2H | -      | -         | uur     | Condensor vent 2 uren    | Condensatie ventilator 2: Draaiuren                                  |
| 16  | COND_F3S | -      | -         | -       | Condensor vent 3 starts  | Condensatie ventilator 3: Aantal starts                              |
| 17  | COND_F3H | -      | -         | uur     | Condensor vent 3 uren    | Condensatie ventilator 3: Draaiuren                                  |
| 18  | COND_F4S | -      | -         | -       | Condensor vent 4 starts  | Condensatie ventilator 4: Aantal starts                              |
| 19  | COND_F4H | -      | -         | uur     | Condensor vent 4 uren    | Condensatie ventilator 4: Draaiuren                                  |
| 20  | COND_F5S | -      | -         | -       | Condensor vent 5 starts  | Condensatie ventilator 5: Aantal starts                              |
| 21  | COND_F5H | -      | -         | uur     | Condensor vent 5 uren    | Condensatie ventilator 5: Draaiuren                                  |
| 22  | COND_F6S | -      | -         | -       | Condensor vent 6 starts  | Condensatie ventilator 6: Aantal starts                              |
| 23  | COND_F6H | -      | -         | uur     | Condensor vent 6 uren    | Condensatie ventilator 6: Draaiuren                                  |
| 24  | COND_F7S | -      | -         | -       | Condensor vent 7 starts  | Condensatie ventilator 7: Aantal starts                              |
| 25  | COND_F7H | -      | -         | uur     | Condensor vent 7 uren    | Condensatie ventilator 7: Draaiuren                                  |
| 26  | COND_F8S | -      | -         | -       | Condensor vent 8 starts  | Condensatie ventilator 8: Aantal starts                              |
| 27  | COND_F8H | -      | -         | uur     | Condensor vent 8 uren    | Condensatie ventilator 8: Draaiuren                                  |
| 28  | CirA_VFS | -      | -         | -       | Cond var.vent cirA start | Condensatie variabel toerental ventilator (circuit A): Aantal starts |
| 29  | CirA_VFH | -      | -         | uur     | Cond var.vent cirA uren  | Condensatie variabel toerental ventilator (circuit A): Draaiuren     |
| 30  | CirB_VFS | -      | -         | -       | Cond var.vent cirB start | Condensatie variabel toerental ventilator (circuit B): Aantal starts |
| 31  | CirB_VFH | -      | -         | uur     | Cond var.vent cirB uren  | Condensatie variabel toerental ventilator (circuit B): Draaiuren     |

\*Standaard in het Engels weergegeven.

# Menu Setpointtabel – SETPOINT

| Nr. | Naam     | Status          | Standaard | Eenheid | Weergegeven tekst*      | Beschrijving                                                          |
|-----|----------|-----------------|-----------|---------|-------------------------|-----------------------------------------------------------------------|
| 1   | csp1     | -28,9 tot 26,0  | 6.7       | °C      | Koeling setpunt 1       | Setpoint 1 van koeling (gebruikt tijdens bezette perioden)            |
|     |          | -20 tot 78,8    | 44        | °F      |                         |                                                                       |
| 2   | csp2     | -28,9 tot 26,0  | 6.7       | °C      | Koeling setpunt 2       | Setpoint 2 van koeling (gebruikt tijdens niet-bezette perioden)       |
|     |          | -20 tot 78,8    | 44        | °F      |                         |                                                                       |
| 3   | ice_sp   | -28,9 tot 26,0  | 6.7       | °C      | IJsbedrijf setpunt      | IJssetpunt van koeling                                                |
|     |          | -20 tot 78,8    | 44        | °F      |                         |                                                                       |
| 4   | cramp_sp | 0,11 tot 11,11  | 0.6       | ^C      | Afkoelsneldheid         | Setpoint van snelheid capaciteitsopbouw van koeling (snelheid waarbij |
|     |          | 0,2 tot 20      | 1         | ^F      |                         | de watertemperatuur binnen één minuut kan wijzigen)                   |
| 5   | hsp1     | 26,7 tot 63,0   | 37.8      | °C      | Verwarming setpunt 1    | Setpoint 1 van verwarming (gebruikt tijdens bezette perioden)         |
|     |          | 80 tot 145,4    | 100       | °F      |                         |                                                                       |
| 6   | hsp2     | 26,7 tot 63,0   | 37.8      | °C      | Verwarming setpunt 2    | Setpoint 2 van verwarming (gebruikt tijdens niet-bezette perioden)    |
|     |          | 80 tot 145,4    | 100       | °F      |                         |                                                                       |
| 7   | hramp_sp | 0,11 tot 11,11  | 0.6       | ^C      | Opwarming snelheid      | Setpoint van snelheid capaciteitsopbouw van verwarmen (snelheid       |
|     |          | 0,2 tot 20      | 1         | ^F      |                         | waarbij de watertemperatuur binnen één minuut kan wijzigen)           |
| 8   | w_sct_sp | 26,67 tot 48,89 | 35        | °C      | Condensorwater klep stp | Condensatiesetpunt                                                    |
|     |          | 80 tot 120      | 95        | °F      |                         |                                                                       |
| 9   | lim_sp1  | 0 tot 100       | 100       | %       | Cap.begrenzing setpt 1  | Setpunt 1 van capaciteitbegrenzing                                    |
| 10  | lim_sp2  | 0 tot 100       | 100       | %       | Cap.begrenzing setpt 2  | Setpunt 2 van capaciteitbegrenzing                                    |
| 11  | lim_sp3  | 0 tot 100       | 100       | %       | Cap.begrenzing setpt 3  | Setpunt 3 van capaciteitbegrenzing                                    |

| Pictogram  | Weergegeven tekst*      | Beschrijving                    | Naam     |
|------------|-------------------------|---------------------------------|----------|
|            | Algemene configuratie   | Algemene configuratieparameters | GEN_CONF |
|            | Configuratie pomp       | Pompconfiguratie                | PUMPCONF |
|            | Configuratie gebruiker  | Gebruikersconfiguratie          | USERCONF |
|            | Resetconfiguratie       | Resetconfiguratie               | RESETCFG |
| ୖଔ         | Schemamenu              | Schema-instellingen             | SCHEDULE |
| 14         | Vakantiemenu            | Vakantie-instellingen           | HOLIDAY  |
| $\bigcirc$ | Datum/Tijd configuratie | Datum-/tijdinstellingen         | DATETIME |

# 6.2 Configuratiemenu (CONFIG1)

\*Standaard in het Engels weergegeven.

BELANGRIJK: sommige tabellen kunnen parameters bevatten die niet kunnen worden geconfigureerd voor een bepaald apparaat omdat het apparaat niet is voorzien van aanvullende functies.

| ſ |   | 1 |
|---|---|---|
| 1 | ź | È |

# Menu Algemene configuratie – GEN\_CONF

| Nr. | Naam     | Status     | Standaard | Eenheid | Weergegeven tekst*       | Beschrijving                                       |
|-----|----------|------------|-----------|---------|--------------------------|----------------------------------------------------|
| 1   | prio_cir | 0 tot 2    | 0         | -       | Cir Priority Sequence    | Circuitprioriteit                                  |
| 2   |          |            |           |         | 0=Auto, 1=A Prio         | 0 = Automatische circuitselectie                   |
|     |          |            |           |         |                          | 1 = Circuit A prioriteit                           |
| 3   |          |            |           |         | 2=B Prio                 | 2 = Circuit B prioriteit                           |
| 4   | ramp_sel | nee/ja     | nee       | -       | Keuze afkoelsnelheid     | Selectie snelheid capaciteitsopbouw                |
| 5   | off_on_d | 1 tot 15   | 1         | min     | Unit inschakelvertraging | Unit opstartvertraging                             |
| 6   | lim_sel  | 0 tot 2    | 0         | -       | Keuze Cap begrenzing     | Capaciteitsbegrenzing type                         |
| 7   |          |            |           |         | 0 = Geen                 | 0 = Geen                                           |
| 8   |          |            |           |         | 1 = Schakelaarregeling   | 1 = Aansturing met schakelaar                      |
| 9   |          |            |           |         | 2 = 4-20mA regeling      | 2=4-20 mA regeling                                 |
| 10  | nh_start | 00:00      | 00:00     | -       | Start nachtmodus uur     | Start-uur nachtbedrijf                             |
| 11  | nh_end   | 00:00      | 00:00     | -       | Einde nachtmodus uur     | Stop-uur nachtbedrijf                              |
| 12  | nh_limit | 0 tot 100  | 100       | %       | Capacit begrenz nacht    | Capaciteitsbegrenzing nachtbedrijf                 |
| 13  | curr_sel | nee/ja     | nee       | -       | Keuze stroombegrenzing   | Stroombegrenzing selectie                          |
| 14  | ice_cnfg | nee/ja     | nee       | -       | IJsbedrijf actief        | IJsbedrijf                                         |
| 15  | curr_max | 0 tot 4000 | 2000      | A       | Max stroombegrenzing     | Max. stroombegrenzing                              |
| 16  | shortcyc | nee/ja     | nee       | -       | anti pendel beveiliging  | Beheer van pendeltijd                              |
| 17  | al_rever | nee/ja     | nee       | -       | Alarm relais omkering    | Omkering alarm/waarschuwingssignalen               |
| 18  | capre_en | nee/ja     | nee       | -       | Vrijgave cap herstel reg | Capaciteitsopbouw in geval van stroomuitval        |
| 19  | capre_t  | 0 tot 10   | 0         | min     | Cap herstel max uit tijd | Maximum tijd met stroom uit voor capaciteitsopbouw |

\*Standaard in het Engels weergegeven.

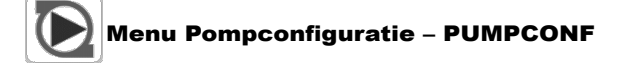

| Nr. | Naam     | Status  | Standaard | Eenheid | Weergegeven tekst*      | Beschrijving                                        |  |  |
|-----|----------|---------|-----------|---------|-------------------------|-----------------------------------------------------|--|--|
| 1   | hpumpseq | 0 tot 1 | 0         | -       | Condensorpomp volgorde  | Volgorde condensorpompen                            |  |  |
| 2   | cpumpseq | 0 tot 1 | 0         | -       | Koelpompen volgorde     | Volgorde koelerpompen                               |  |  |
| 3   |          |         |           |         | 0 = Geen pomp           | 0 = geen pomp                                       |  |  |
| 4   |          |         |           |         | 1 = Alleen een pomp     | 1 = één pomp                                        |  |  |
| 5   | pump_per | nee/ja  | nee       | -       | Periodieke pompstart    | Antikleefbescherming pomp                           |  |  |
| 6   | pump_sby | nee/ja  | nee       | -       | Pomp uit bij stand-by   | Pomp gestopt tijdens stand-by                       |  |  |
| 7   | pump_loc | nee/ja  | ја        | -       | Flow Check als pomp uit | Waterdebiet wordt gecontroleerd wanneer pomp uit is |  |  |
| 8   | stopheat | nee/ja  | nee       | -       | koelerpomp uit in verw  | Koelerpomp is uit als unit in verwarmingsbedrijf is |  |  |
| 9   | stopcool | nee/ja  | nee       | -       | Cond pomp uit in koel   | Condensorpomp is uit als unit in koelingsbedrijf is |  |  |
| *01 |          |         |           |         |                         |                                                     |  |  |

# Reset Configuratiemenu – RESETCFG

| Nr. | Naam     | Status                                     | Standaard    | Eenheid                                                                                                    | Weergegeven tekst*       | Beschrijving                                                 |
|-----|----------|--------------------------------------------|--------------|----------------------------------------------------------------------------------------------------|--------------------------|--------------------------------------------------------------|
| 1   | cr_sel   | 0 tot 4                                    | 0            | -                                                                                                    | Keuze koelsetpunt reset  | Reset bron in koeling                                        |
| 2   | hr_sel   | 0 tot 4                                    | 0            | -                                                                                                    | Keuze verw setpunt reset | Reset bron in verwarming                                     |
| 3   |          |                                            |              |                                                                                                    | 0=Geen, 1=OAT            | 0 = Geen                                                     |
|     |          |                                            |              |                                                                                                    |                          | 1 = OAT                                                      |
| 4   |          |                                            |              |                                                                                                    | 2=Delta T, 4=Ruimtetemp  | 2 = Verschiltemperatuur                                      |
|     |          |                                            |              |                                                                                                    |                          | 4 = Ruimtetemperatuur                                        |
| 5   |          |                                            |              |                                                                                                    | 3=4-20 mA regeling       | 3 = 4-20 mA signaal                                          |
| 6   |          |                                            |              |                                                                                                    |                          |                                                              |
| 7   |          |                                            |              |                                                                                                    | Koeling                  | Koelen                                                       |
| 8   | oat_crno | -10 tot 51,7                               | -10          | °C                                                                                                    | OAT 0 resetwaarde        | BLT, geen verstellingswaarde (geldt voor units met een droge |
|     |          | 14 tot 125                                 | 14           | °F                                                                                                    |                          | koeler bij de condensor)                                     |
| 9   | oat_crfu | -10 tot 51,7                               | -10          | °C                                                                                                    | OAT max resetwaarde      | BLT, max. verstellingswaarde (geldt voor units met een droge |
|     |          | 14 tot 125                                 | 14           | °F                                                                                                    |                          | koeler bij de condensor)                                     |
| 10  | dt_cr_no | 0 tot 13,9                                 | 0            | ^C                                                                                                    | Delta T 0 resetwaarde    | Delta T, geen verstelling                                    |
|     |          | 0 tot 25                                   | 0            | ^F                                                                                                    |                          |                                                              |
| 11  | dt_cr_fu | 0 tot 13,9                                 | 0            | ^C                                                                                                    | Delta T max resetwaarde  | Delta T, max. verstelling                                    |
|     |          | 0 tot 25                                   | 0            | ^F                                                                                                    |                          |                                                              |
| 12  | v_cr_no  | 0 tot 20                                   | 0            | mA                                                                                                    | Huidig 0 resetwaarde     | Stroom, geen verstelling                                     |
| 13  | v_cr_fu  | 0 tot 20                                   | 0            | mA                                                                                                    | Huidig max resetwaarde   | Stroom, max. reset waarde                                    |
| 14  | spacr_no | -10 tot 51,7                               | -10          | °C                                                                                                    | Ruimte T 0 resetwaarde   | Ruimte temperatuur, geen resetwaarde                         |
|     |          | 14 tot 125                                 | 14           | °F                                                                                                    |                          |                                                              |
| 15  | spacr_fu | -10 tot 51,7                               | -10          | °C                                                                                                    | Ruimte T max resetwaarde | Ruimte temperatuur, max. resetwaarde                         |
|     |          | 14 tot 125                                 | 14           | °F                                                                                                    |                          |                                                              |
| 16  | cr_deg   | -16,7 tot 16,7                             | 0            | ^C                                                                                                    | Koeling resetwaarde      | Koeling verstelling waarde                                   |
|     |          | -30 tot 30                                 | 0            | ^F                                                                                                    |                          |                                                              |
| 17  |          |                                            |              |                                                                                                    |                          |                                                              |
| 18  |          |                                            |              |                                                                                                    | Verwarming               | Verwarmen                                                    |
| 19  | oat_hrno | -10 tot 51,7                               | -10          | °C                                                                                                    | OAT 0 resetwaarde        | BLT, geen verstellingswaarde (geldt voor units met een droge |
|     |          | 14 tot 125                                 | 14           | °F                                                                                                    |                          | koeler bij de condensor)                                     |
| 20  | oat_hrfu | -10 tot 51,7                               | -10          | °C                                                                                                    | OAT max resetwaarde      | BLT, max verstellingswaarde (geldt voor units met een droge  |
|     |          | 14 tot 125                                 | 14           | °F                                                                                                    |                          | koeler bij de condensor)                                     |
| 21  | dt_hr_no | 0 tot 13,9                                 | 0            | ^C                                                                                                    | Delta I 0 resetwaarde    | Delta I, geen verstelling                                    |
|     |          | 0 tot 25                                   | 0            | ^F                                                                                                    |                          |                                                              |
| 22  | dt_hr_tu | 0 tot 13,9                                 | 0            |                                                                                                    | Delta I max resetwaarde  | Delta I, max. verstelling                                    |
|     |          | 0 tot 25                                   | 0            | The second second secon |                          |                                                              |
| 23  | v_nr_no  | 0 tot 20                                   | 0            | mA .                                                                                                    | Huidig U resetwaarde     | Stroom, geen verstelling                                     |
| 24  | v_nr_tu  | U TOT 20                                   | 0            | mA<br>80                                                                                                    | Huidig max resetwaarde   | Stroom, max. reset waarde                                    |
| 25  | spanr_no | - 10 tot 51,/                              | -10          | С<br>•г                                                                                                    | Rumite I U resetwaarde   | kumte temperatuur, geen resetwaarde                          |
| 26  | anahr fu | 14 tot 125                                 | 14           | Г<br>•С                                                                                                    | Duimte T mey resetuesed  | Duimte temperatuur, may resetuearde                          |
| 20  | spanr_tu | - 10 tot 51,7                              | -10          | 0<br>∘⊑                                                                                                    | Ruimie i max resetwaarde | Rumie temperatuur, max. resetwaarde                          |
|     | hr dog   | 14 LUL 120                                 | 0            | Г<br>АС                                                                                                    | Vanuarmina reportugarda  | Veretelling woorde ververming                                |
| 21  | III_deg  | -10,1 LOL 10,1                             | 0            |                                                                                                    | verwarming resetwaarde   |                                                              |
| 27  | hr_deg   | 14 tot 125<br>-16,7 tot 16,7<br>-30 tot 30 | 14<br>0<br>0 | °F<br>^C<br>^F                                                                                                    | Verwarming resetwaarde   | Verstelling waarde verwarming                                |

\*Standaard in het Engels weergegeven.

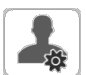

# Menu Gebruikersconfiguratie – USERCONF

| Nr. | Naam     | Status     | Standaard | Eenheid | Weergegeven tekst*   | Beschrijving                                              |
|-----|----------|------------|-----------|---------|----------------------|-----------------------------------------------------------|
| 1   | use_pass | 0 tot 9999 | 11        | -       | Gebruikerswachtwoord | Gebruikerswachtwoord: het gebruikerswachtwoord kan worden |
|     |          |            |           |         |                      | gewijzigd door de waarde in deze regel te wijzigen        |

\*Standaard in het Engels weergegeven.

# Menu Schema – SCHEDULE

| Nr. | Naam     | Status | Standaard | Eenheid | Weergegeven tekst*    | Beschrijving                 |
|-----|----------|--------|-----------|---------|-----------------------|------------------------------|
| 1   | OCCPC01S | -      | -         | -       | OCCPC01S - Schemamenu | Tijdsschema Unit aan/uit     |
| 2   | OCCPC02S | -      | -         | -       | OCCPC02S - Schemamenu | Tijdsschema Setpointselectie |

# 14

# HOLIDAY – Holiday Menu (Vakantiemenu)

| Nr. | Naam    | Status | Standaard | Eenheid | Weergegeven tekst*      | Beschrijving         |
|-----|---------|--------|-----------|---------|-------------------------|----------------------|
| 1   | HOL_MON | 0-12   | 0         | -       | Feestdag strt Maand     | Vakantiestartmaand   |
| 2   | HOL_DAY | 0-31   | 0         | -       | Feestdag start Dag      | Vakantiestartdag     |
| 3   | HOL_LEN | 0-99   | 0         | -       | Feestdag lengte (dagen) | Vakantieduur (dagen) |

\*Standaard in het Engels weergegeven.

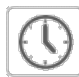

# Datum/tijd configuratiemenu – DATETIME

| Nr.  | Naam               | Status   | Standaard | Eenheid | Weergegeven tekst*     | Beschrijving                       |  |  |  |  |
|------|--------------------|----------|-----------|---------|------------------------|------------------------------------|--|--|--|--|
| Dati | Datum (DD/MM/JJJJ) |          |           |         |                        |                                    |  |  |  |  |
| 1    | d_of_m             | 1 tot 31 | -         | -       | Day of month           | Dag van de maand                   |  |  |  |  |
| 2    | maand              | 1 tot 12 | -         | -       | Month of year          | Maand                              |  |  |  |  |
| 3    | jaar               | 20nn     | -         | -       | Jaar                   | Jaar                               |  |  |  |  |
| 4    | dow                | Maandag- | -         | -       | Dag van de week        | Dag van de week                    |  |  |  |  |
|      |                    | Zondag   |           |         |                        |                                    |  |  |  |  |
| Tijd | Tijd (UU:MM)       |          |           |         |                        |                                    |  |  |  |  |
| 5    | uur                | 0 tot 24 | -         | u       | uur                    | Uur                                |  |  |  |  |
| 6    | minuut             | 0 tot 59 |           | min     | minuut                 | Minuten                            |  |  |  |  |
| Zon  | nertijd            |          |           |         |                        |                                    |  |  |  |  |
| 7    | dlig_on            | nee/ja   | -         | -       | Zomertijd              | Zomertijd actief                   |  |  |  |  |
| 8    | dlig_off           | nee/ja   | -         | -       | Daylight sav. time off | Zomertijd inactief                 |  |  |  |  |
| 9    | tom_hol            | nee/ja   | -         | -       | Morgen is vakantiedag  | De volgende dag is een vakantiedag |  |  |  |  |
| 10   | tod_hol            | nee/ja   | -         | -       | Vabdaag is vakantiedag | De huidige dag is een vakantiedag  |  |  |  |  |

\*Standaard in het Engels weergegeven.

# 6.3 Alarmenmenu

| Pictogram | Weergegeven tekst*  | Beschrijving        | Naam     |
|-----------|---------------------|---------------------|----------|
| <b>E</b>  | Reset alarmen       | Alarm(en) reset     | ALARMRST |
|           | Huidige alarmen     | Huidig(e) alarm(en) | CUR_ALRM |
|           | Historische alarmen | Alarmgeschiedenis   | ALMHIST1 |

# 7.1 Start/Stop-regeling

De status van de unit wordt bepaald door een aantal factoren, waaronder het bedrijfstype, actieve overbruggingen, geopende contacten, master/slave-configuratie of alarmen.

De tabel hieronder geeft een overzicht van het bedrijfstype [ctrl\_typ] en de bedrijfsstatus met betrekking tot de volgende parameters:

 Bedrijfstype: dit bedrijfstype wordt geselecteerd met de Start/ stop-toets op de gebruikersinterface.

| ·    |                     |
|------|---------------------|
| LOFF | Lokaal uit          |
| L-C  | Lokaal aan          |
| L-SC | Lokaal schema       |
| rEM  | Op afstand (Remote) |
| Net  | Netwerk             |
| MASt | Master unit         |

- Start/stop signaal forceren [CHIL\_S\_S]: start/stop signaal forceren van koeler kan worden gebruikt om de koelmachine status die op het netwerktype staat, te regelen.
   Opdracht ingesteld op stop: de unit wordt gestopt.
  - Opdracht ingesteld op stort de unit wordt gestopt.
- Opdracht ingesteld op start: de unit werkt volgens programma 1.
  Status extern start/stop contact [Onoff\_sw]: status start/stop contact kan worden gebruikt om de koelmachine status die op bediening op afstand staat, te regelen.
- Master regeltype [ms\_ctrl]: als het apparaat het masterapparaat is in een master/slave-opstelling met twee koelers, kan het masterapparaat lokaal, extern of via een netwerk worden geregeld.
- Start/stop-schema [chil\_occ]: bezette of onbezette status van het apparaat.
- **Noodstopopdracht via netwerk** [EMSTOP]: indien geactiveerd, wordt het apparaat stopgezet ongeacht het actieve bedrijfstype.
- Algemeen alarm: het apparaat wordt stopgezet wegens een storing.

# 7.2 Koeling/verwarming

In de onderstaande tabel staat de werking van de unit op basis van de volgende parameters:

- Status Apparaat aan/uit: deze parameter geeft aan of het apparaat is stopgezet (niet geautoriseerd om te starten) of in bedrijf is (geautoriseerd om te starten).
- Regeltype: geeft aan of het apparaat in het type Lokaal, Op afstand of Netwerk werkt.
- Selectie van verwarming/koeling in het type Lokaal: het bedrijfstype wordt geselecteerd via de gebruikersinterface (menu GENUNIT).
- Status van schakelaar voor verwarmen/koelen in bediening op afstand: dit contact is alleen actief als het apparaat is ingesteld op afstandsbediening.
- Selectie van verwarming/koeling in netwerktype: de netwerkopdracht [HC\_SEL] maakt het mogelijk om de verwarming/koeling te regelen als het apparaat op het netwerkbedrijfstype staat.

| Status | Regeltype | Verwarmen/<br>koelen op<br>Lokaal | Verwarmen/<br>koelen op<br>Op afstand | Verwarmen/<br>koelen op<br>Netwerk | Huidig<br>bedrijfstype |
|--------|-----------|-----------------------------------|---------------------------------------|------------------------------------|------------------------|
| Uit    | -         | -                                 | -                                     | -                                  | -                      |
| Aan    | lokaal    | koelen                            | -                                     | -                                  | koeling                |
| Aan    | lokaal    | verwarmen                         | -                                     | -                                  | verwarming             |
| Aan    | afstand   | -                                 | on_cool                               | -                                  | koeling                |
| Aan    | afstand   | -                                 | on_heat                               | -                                  | verwarming             |
| Aan    | netwerk   | -                                 | -                                     | koelen                             | koeling                |
| Aan    | netwerk   | -                                 | -                                     | verwarmen                          | verwarming             |

## 7.3 Extern beveiligingscontact regelen

Dit contact controleert de status van een beveiliging (extern beveiligingscircuit). Het voorkomt dat het apparaat wordt gestart als het is geopend, als de vertraging bij opstarten is verlopen. Dit geopende contact geeft een alarm dat leidt tot de uitschakeling van het apparaat als het apparaat in bedrijf is (alarm 10014).

|        | Actieve bedrijfsmodus |        |        |        |        | Parameterstatus                   |                                  |                     |                           |                      |                                         |           |                       |
|--------|-----------------------|--------|--------|--------|--------|-----------------------------------|----------------------------------|---------------------|---------------------------|----------------------|-----------------------------------------|-----------|-----------------------|
| LOFF   | Ċ                     | L-SC   | Rem    | Net    | Mast   | Forceer<br>commando<br>start/stop | Extern<br>start/stop-<br>contact | Regeltype<br>master | Start/<br>stop-<br>schema | Netwerk-<br>noodstop | Alarm voor<br>bedrijf-<br>sonderbreking | Regeltype | Status van<br>de unit |
|        |                       |        |        |        |        |                                   |                                  |                     |                           | inschakelen          |                                         |           | uit                   |
|        |                       |        |        |        |        |                                   |                                  |                     |                           |                      | ја                                      |           | uit                   |
| actief |                       |        |        |        |        |                                   |                                  |                     |                           |                      |                                         | lokaal    | uit                   |
|        |                       | actief |        |        |        |                                   |                                  |                     | onbezet                   |                      |                                         | lokaal    | uit                   |
|        |                       |        | actief |        |        |                                   | geopend                          |                     |                           |                      |                                         | afstand   | uit                   |
|        |                       |        | actief |        |        |                                   |                                  |                     | onbezet                   |                      |                                         | afstand   | uit                   |
|        |                       |        |        | actief |        | uitschakelen                      |                                  |                     |                           |                      |                                         | netwerk   | uit                   |
|        |                       |        |        | actief |        |                                   |                                  |                     | onbezet                   |                      |                                         | netwerk   | uit                   |
|        |                       |        |        |        | actief |                                   |                                  | lokaal              | onbezet                   |                      |                                         | lokaal    | uit                   |
|        |                       |        |        |        | actief |                                   | geopend                          | afstand             |                           |                      |                                         | afstand   | uit                   |
|        |                       |        |        |        | actief |                                   |                                  | afstand             | onbezet                   |                      |                                         | afstand   | uit                   |
|        |                       |        |        |        | actief | uitschakelen                      |                                  | netwerk             |                           |                      |                                         | netwerk   | uit                   |
|        |                       |        |        |        | actief |                                   |                                  | netwerk             | onbezet                   |                      |                                         | netwerk   | uit                   |
|        | actief                |        |        |        |        |                                   |                                  |                     |                           | uitschakelen         | nee                                     | lokaal    | aan                   |
|        |                       | actief |        |        |        |                                   |                                  |                     | bezet                     | uitschakelen         | nee                                     | lokaal    | aan                   |
|        |                       |        | actief |        |        |                                   | gesloten                         |                     | bezet                     | uitschakelen         | nee                                     | afstand   | aan                   |
|        |                       |        |        | actief |        | inschakelen                       |                                  |                     | bezet                     | uitschakelen         | nee                                     | netwerk   | aan                   |
|        |                       |        |        |        | actief |                                   |                                  | lokaal              | bezet                     | uitschakelen         | nee                                     | lokaal    | aan                   |
|        |                       |        |        |        | actief |                                   | gesloten                         | afstand             | bezet                     | uitschakelen         | nee                                     | afstand   | aan                   |
|        |                       |        |        |        | actief | inschakelen                       |                                  | netwerk             | bezet                     | uitschakelen         | nee                                     | netwerk   | aan                   |

BELANGRIJK: als het apparaat stopt of als er een opdracht is om het apparaat te stoppen, worden de compressoren achtereenvolgens gestopt. In geval van een noodstop, stoppen alle compressoren op hetzelfde moment.

# 7.4 Regelpunt

Het regelpunt vertegenwoordigt de watertemperatuur die de unit moet produceren. De berekening van het regelpunt wordt berekend op basis van het actieve setpoint en het resetten daarvan.

### regelpunt = actief setpoint + verstelling

De intredewatertemperatuur van de warmtewisselaar wordt standaard geregeld maar de uittredewatertemperatuur van de warmtewisselaar kan ook worden geregeld (serviceconfiguratie is vereist).

#### 7.4.1 Actieve setpoint

Drie setpunten kunnen worden geselecteerd als actief in het koelingbedrijfstype en twee setpoints in verwarmingsbedrijfstype.

|           | Setpoint 1      | Setpoint 2           | Setpoint 3                            |
|-----------|-----------------|----------------------|---------------------------------------|
| Koelen    | Bezette periode | Niet-bezette periode | Setpoint van koeling van<br>ijsopslag |
| Verwarmen | Bezette periode | Niet-bezette periode | -                                     |

Het eerste setpoint van koeling/verwarming wordt gewoonlijk gebruikt tijdens bezette perioden, terwijl het tweede setpunt van koeling/ verwarming wordt gebruikt tijdens niet-bezette perioden. Het derde setpoint van koeling wordt gebruikt voor ijsopslag.

Afhankelijk van het huidige bedrijfstype kan het actieve setpoint worden geselecteerd:

- Door het actieve setpoint te kiezen in het menu Algemene parameters (selectie van setpoint, GENUNIT).
- Via de potentiaalvrije contacten (zie paragraaf 3.7).
- Via netwerkopdrachten [SP\_SEL].
- Via de programma-instelling programma 2 (OCCPC02S).

| Bedrijfstype | Setpoint-regeling                                                                                                    |
|--------------|----------------------------------------------------------------------------------------------------|
| Lokaal       | Ongeacht de planning van het huidige setpoint kan de gebruiker<br>de setpoint handmatig selecteren via het bedieningspaneel<br>(Setpoint Select, GENUNIT).                                                                                                    |
| Remote       | Als het setpoint-contact één keer wordt gebruikt, zal de regeling van de setpoint-planning worden geannuleerd (de setpoint-regeling zal louter op het setpoint-contact worden gebaseerd).                                                                                 |
| Netwerk      | Ongeacht de huidige setpoint-planning kan de gebruiker het<br>setpoint handmatig instellen via het bedieningspaneel (Setpoint<br>Select, GENUNIT) of de servicetool. Zodra de gedwongen<br>selectie is gedeactiveerd zal de setpoint-planning opnieuw worden<br>gebruikt. |

De volgende tabel geeft een overzicht van de mogelijke setpointselecties op basis van het regeltype (lokaal, op afstand, netwerk) en de volgende parameters:

- Bedrijfstype verwarming/koeling.
- Selectie van setpunt.
- Contactstatus van setpuntselectie.
- Status schema 2 voor setpointselectie.

#### Lokaal bedrijfstype

|                               | Parameterstatus      |                                 |                                |                                 |                                |                       |
|-------------------------------|----------------------|---------------------------------|--------------------------------|---------------------------------|--------------------------------|-----------------------|
| Verwarmen/<br>Koelen [hc_sel] | Setpoint<br>[sp_sel] | IJsbedrijf actief<br>[Ice_cnfg] | IJs gereed<br>contact [lce_sw] | Setpointschakelaar<br>[setp_sw] | Setpoint bezetting<br>[sp_occ] | Actief setpoint       |
| koelen                        | sp-1                 | -                               | *                              | *                               | -                              | koelen setpoint 1     |
| koelen                        | sp-2                 | nee                             | *                              | *                               | -                              | koelen setpoint 2     |
| koelen                        | sp-2                 | ja                              | gesloten                       | *                               |                                | koelen setpoint 2     |
| koelen                        | sp-2                 | ja                              | geopend                        | *                               |                                | ijssetpoint           |
| koelen                        | auto                 | -                               | *                              | *                               | bezet                          | koelen setpoint 1     |
| koelen                        | auto                 | nee                             | *                              | *                               | onbezet                        | koelen setpoint 2     |
| koelen                        | auto                 | ja                              | gesloten                       | *                               | onbezet                        | koelen setpoint 2     |
| koelen                        | auto                 | ja                              | geopend                        | *                               | onbezet                        | ijssetpoint           |
| verwarmen                     | sp-1                 | -                               | *                              | *                               | -                              | verwarming setpoint 1 |
| verwarmen                     | sp-2                 | -                               | *                              | *                               | -                              | verwarming setpoint 2 |
| verwarmen                     | auto                 | -                               | *                              | *                               | bezet                          | verwarming setpoint 1 |
| verwarmen                     | auto                 | -                               | *                              | *                               | onbezet                        | verwarming setpoint 2 |

(\*) elke configuratie, (-) standaard configuratie

#### Remote bedrijfstype

| Parameterstatus               |                      |                                 |                                |                                 |                                |                       |
|-------------------------------|----------------------|---------------------------------|--------------------------------|---------------------------------|--------------------------------|-----------------------|
| Verwarmen/<br>Koelen [hc_sel] | Setpoint<br>[sp_sel] | IJsbedrijf actief<br>[Ice cnfg] | IJs gereed contact<br>[Ice sw] | Setpointschakelaar<br>[setp_sw] | Setpoint bezetting<br>[sp_occ] | Actief setpoint       |
| koelen                        |                      |                                 | *                              | geopend                         |                                | koelen setpoint 1     |
| koelen                        | -                    | nee                             | *                              | gesloten                        | -                              | koelen setpoint 2     |
| koelen                        |                      | ja                              | gesloten                       | gesloten                        |                                | koelen setpoint 2     |
| koelen                        | -                    | ja                              | geopend                        | gesloten                        | -                              | ijssetpoint           |
| verwarmen                     | -                    | -                               | *                              | geopend                         | -                              | verwarming setpoint 1 |
| verwarmen                     | -                    | -                               | *                              | gesloten                        | -                              | verwarming setpoint 2 |

(\*) elke configuratie, (-) standaard configuratie

#### Netwerk bedrijfstype

|                               | Parameterstatus      |                                 |                                |                                 |                                | _                     |
|-------------------------------|----------------------|---------------------------------|--------------------------------|---------------------------------|--------------------------------|-----------------------|
| Verwarmen/<br>Koelen [hc_sel] | Setpoint<br>[sp_sel] | IJsbedrijf actief<br>[Ice_cnfg] | IJs gereed<br>contact [lce_sw] | Setpointschakelaar<br>[setp_sw] | Setpoint bezetting<br>[sp_occ] | Actief setpoint       |
| koelen                        | -                    | -                               | *                              | *                               | bezet                          | koelen setpoint 1     |
| koelen                        | -                    | -                               | *                              | *                               | onbezet                        | koelen setpoint 2     |
| verwarmen                     | -                    | -                               | *                              | *                               | bezet                          | verwarming setpoint 1 |
| verwarmen                     | -                    | -                               | *                              | *                               | onbezet                        | verwarming setpoint 2 |
| (*) . II <b>(*</b> (*)        |                      |                                 |                                |                                 |                                |                       |

(\*) elke configuratie, (-) standaard configuratie

## 7.4.2 Verstellen

Setpoint-verstelling wil zeggen dat het actieve regelpunt wordt gewijzigd zodat het benodigde machinevermogen wordt aangepast om zo goed mogelijk aan de vraag te voldoen.

# De basis voor de setpoint-verstelling kan worden geleverd door een van de volgende mogelijkheden:

- <u>Buitenluchttemperatuur</u> die een waarde geeft van de belastingstrends voor het gebouw. Deze reset bron geldt alleen voor units met optie 154 (zie paragraaf 7.15).
- <u>Retourwatertemperatuur</u> (ΔT warmtewisselaar geeft een gemiddelde belasting voor het gebouw). Delta T (ΔT) omvat het temperatuurverschil tussen ingaande en uitgaande vloeistof (LWT *minus* EWT). Als er sprake is van een lichte belasting zal het temperatuurverschil binnen de wisselaar relatief klein zijn. De resetwaarde zou door de gebruiker moeten worden ingesteld. De configuratie kan al naar gelang de omvang van de waterwisselaar verschillen.
- <u>4-20 mA resetsignaal</u> geleverd door een actieve sensor die op de ingang is aangesloten: Als de waarde voor het 4-20 mAsignaal/de buitentemperatuur toeneemt (lagere belasting) zal het huidige setpoint worden verlaagd.
- <u>Ruimtetemperatuur</u> verstelling gebaseerd op de meting door de ruimtetemperatuursensor.

De bron voor het verstellen kan worden geconfigureerd in het Reset configuratiemenu (RESETCFG). Naar aanleiding van een wijziging in delta T, in de 4-20 mA-verstellingswaarde of in de ruimtetemperatuur, wordt het regelpunt opnieuw ingesteld om de apparaatprestaties te optimaliseren.

#### De bron voor de verstelling instellen

- 1. Ga naar het configuratiemenu.
- 2. Selecteer Reset configuratie (RESETCFG).
- 3. Stel *Cooling Reset Select* [cr\_sel] of *Heating Reset Select* [hr\_sel] in.

Selectie van koeling-setpointverstelling

Selectie van setpoint-verstelling verwarming

- 0 = geen
- 1 = BLT\*
- 2 = Verschiltemperatuur
- 3 = 4-20 mA 4 = Ruimtetemp

\* BLT verstelling geldt voor units met optie 154 (zie paragraaf 7.15).

De uit gebruikt normaliter twee typen setpuntverstelling, verstelling van regelpunt van koeling of verstelling van regelpunt van verwarming.

Een machine met droge koeler regeling heeft een condensatiesetpuntverstelling die kan worden toegepast als de condensatiesetpuntregeling afhangt van de uitlezing van de buitenluchttemperatuur (verstelling op basis van BLT). Zie ook paragraaf 7.15.

# De verstelling is een lineaire interpolatiefunctie die op de volgende drie parameters is gebaseerd:

- <u>Een referentie waarbij de verstelling nul is</u> (buitenluchttemperatuur / delta T / 4-20 mA-signaal / ruimtetemp – geen verstelwaarde).
- <u>Een referentie waarbij de verstelling maximaal is</u> (buitenluchttemperatuur / delta T / 4-20 mA-signaal / ruimtetemp – max. verstelwaarde).
- <u>De maximaal mogelijke verstelling:</u> Het verschil tussen de laagste verstellingswaarde (geen verstelling) en de hoogst mogelijke verstellingswaarde (volledige verstelling). Koeling / Verwarming verstelling grd. is de maximaal mogelijke verstelling.

De verstelparameters, d.w.z. helling, reset en maximale waarde, zijn configureerbaar in het menu Resetconfiguratie (RESETCFG).

**Koelbedrijf:** De koelsetpoint verstelling wordt gebruikt om de watertemperatuur van de verdamper te verstellen.

**Verwarmingsbedrijf:** De verwarmingsetpoint verstelling wordt gebruikt om de watertemperatuur van de condensor te verstellen.

Verwarming verstelling kan worden gebruikt voor het verstellen van het condensatie setpoint voor een geoptimaliseerde condensorwerking. Dit is alleen mogelijk voor de buitentemperatuur. Delta T wordt niet gebruikt.

Voorbeeld setpoint verstelling in koelbedrijf voor de ruimtetemperatuur

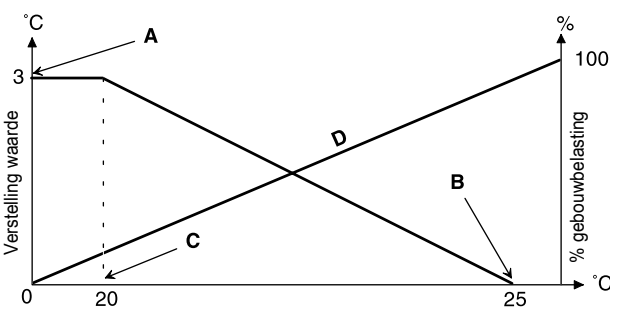

Verklaring: A: Waarde maximale verstelling B: Ruimtetemperatuur waarbij geen setpoint verstelling C: Ruimtetemperatuur waarbij maximale verstelling

D: Gebouwbelasting

# 7.5 Opstartsnelheid

De regeling biedt de functie van de opstartsnelheid die wordt gebruikt om de snelheid waarmee de watertemperatuur verandert, te minimaliseren. De minimumsnelheid wordt berekend op basis van de verzadigde condensatietemperatuur en de verzadigde zuigtemperatuur. De volgorde van de opstartsnelheid kan worden ingeschakeld door de gebruiker (Selectie opstartsnelheid, GEN\_CONF – Algemene configuratie).

# 7.6 Capaciteitsregeling

De unit is voorzien van olievrije centrifugaal compressoren met magnetische lagers. Elk circuit kan een of twee compressoren hebben. De compressoren worden zodanig aangestuurd dat de best mogelijke COP wordt verkregen. Variabel toerental centrifugaal compressoren leveren betere prestaties bij deellastbedrijf. Daarom zou het regelsysteem normaliter beide circuits starten zodra dat nodig is. De Connect Touch regeling past de compressorcapaciteit aan om de watertemperatuur van de warmtewisselaar op het setpoint te houden.

# 7.7 Capaciteitsbegrenzing

De functie van de capaciteitsbegrenzing wordt gebruikt om het stroomverbruik van het apparaat waar mogelijk te beperken.

De regelaar biedt de mogelijkheid om het vermogen van de unit te begrenzen:

- Door middel van de extern aangestuurde spanningsloze contacten: Het vermogen van het apparaat kan nooit hoger worden dan het begrenzing-setpoint dat door deze contacten wordt geactiveerd. De begrenzing-setpoints kunnen worden aangepast in het SETPOINT-menu.
- Door de DEM\_LIM-waarde in te stellen als het apparaat op het netwerktype staat.
- Met de door het master apparaat ingestelde vertragingslimiet (master/slave-assemblage). Als de unit niet in master/slave installatie is, is de vertragingsgrenswaarde 100%.
- Door de nachtcapaciteitsbegrenzing. De begrenzing kan worden gewijzigd in het menu GEN\_CONF.

Capaciteitsbegrenzing wordt uitgedrukt in procenten, waarbij een maximum waarde van 100% betekent dat er geen capaciteitsbegrenzing toegepast is.

#### 7.8 Warmtewisselaar waterpompen

De unit kan een verdamperwaterpomp en een condensorwaterpomp aansturen. De pomp kan alleen worden ingeschakeld als deze optie is geconfigureerd (PUMPCONF) en als de unit in een van de "aan" bedrijfstypes is, dat is beschreven in paragraaf 7.1 or in "delay" mode.

De Connect Touch regeling levert het stuursignaal naar de pomp, maar bevat geen beveiliging van de pomp zelf (lage waterdruk, overbelasting, enz.).

#### 7.8.1 Werking van pomp

De pomp blijft nog circa 20 seconden in werking nadat het apparaat in de stopmodus gaat. De pomp wordt uitgeschakeld als het apparaat wordt uitgeschakeld vanwege een alarm, tenzij de oorzaak een vorstbeveiligingsfout is. De pomp kan worden gestart onder bepaalde bedrijfscondities als de vorstbeveiliging van de warmtewisselaar actief is.

Aangezien de minimum waarde voor de vertraging bij opstarten 1 minuut is (configureerbaar tussen 1 en 15 minuten), is de pomp ten minste één minuut in bedrijf voordat de eerste compressor start.

Indien geconfigureerd kan de koelerpomp worden gestopt als de unit in verwarmingsbedrijf is en de condensorpomp kan worden gestopt als de unit in koelbedrijf is.

#### Instellen van het gedrag van de koelerpomp in verwarmingsbedrijf OF het gedrag van de condensorpomp in koelbedrijf

- 1. Ga naar het configuratiemenu.
- 2. Selecteer Pump Configuration (PUMPCONF) (Configuratie pomp).
- 3. Stel Cooler Pump Off In Heat [stopheat] of Cond Pump Off In Cool [stopcool] in op "ja".

| Koelerpomp uit in verwarmen [stopheat] |    |  |  |  |  |
|----------------------------------------|----|--|--|--|--|
| Cond pomp uit In koelen [stopcool]     |    |  |  |  |  |
| nee/ja                                 | ja |  |  |  |  |

Opmerking: de waterpomp kan ook worden gestopt als de unit in stand-by modus is (zie paragraaf 7.8.3).

# **7.8.2 Pompbescherming (antikleeffunctie van pomp)**

De besturing biedt de mogelijkheid om de pomp elke dag om 14.00 uur automatisch te starten en 2 seconden te activeren wanneer de eenheid is uitgeschakeld.

Het regelmatig starten van de pomp voor een paar seconden verlengt de levensduur van de pomp lagers en de dichtheid van de pomp afdichting.

#### Periodieke pompstart instellen

- 1. Ga naar het configuratiemenu.
- 2. Selecteer *Pump Configuration* (PUMPCONF) (Configuratie pomp).

| Pump Sticking Protection [pump_per] (Pomp vastloopbescherming) |  |
|----------------------------------------------------------------|--|
| nee/ja ja                                                      |  |

#### 7.8.3 Stand-by pomp (alleen vast toerental pompen)

De regeling zorgt voor de Eco-pompfunctie die de pomp periodiek laat stoppen als er geen koeling of verwarming nodig is.

De Eco pompmodus kan worden toegepast op de condensorpomp als de unit in verwarmingsbedrijf is en de koelerpomp in koelbedrijf.

#### Controleren van het pompgedrag in stand-by modus

1. Ga naar het hoofdmenu.

ja

2. Selecteer *Miscellaneous Status*(MSC\_STAT) (Diverse status).

| <ol><li>Controleer Eco-pomptijd actief [m_ecopmp].</li></ol> |  |
|--------------------------------------------------------------|--|
| Eco Pump Mode Active [m ecopmp]                              |  |

BELANGRIJK: De Eco-pompfunctie kan alleen door servicetechnici worden ingeschakeld.

## 7.9 Externe pomp met variabel toerental

Standaard kan de unit een pomp met variabel toerental aansturen. Het is mogelijk het waterdebiet te regelen om een constante temperatuurverschil over de verdamperwater warmtewisselaar te handhaven.

De regeling van het pomptoerental kan ook worden geoptimaliseerd door de installateur (servicetoegangsniveau vereist).

De pomp wordt op dezelfde wijze in- en uitgeschakeld als de pomp met vast toerental, tenzij het watersysteem geen productie vraagt (de pomp wordt ingesteld op het minimum toerental).

# 7.10 Condensorwaterklep (optie 152)

De verzadigde condensatietemperatuur wordt geregeld als de driewegklep optie is geselecteerd. De verzadigde condensatietemperatuur wordt geregeld op basis van een vast setpoint dat kan worden geconfigureerd door de gebruiker via de SETPOINT tabel. De driewegklepregeling kan alleen door de serviceafdeling worden geconfigureerd via de SERVICE tabel.

# 7.11 Antipendel beveiliging van de unit

De Connect Touch regeling bewaakt continu het regelpunt dat de werking van de compressor(en) bepaalt. Compressoren worden inen uitgeschakeld om het regelpunt te handhaven en te voldoen aan de actuele koeling/verwarmingsvraag.

De regeling bevat een beveiliging die het voortijdig starten van de compressoren voorkomt. De service-geconfigureerde temperatuur grenswaarde (die inwerkt op het regelpunt) wordt gebruikt voor het aansturen van de compressor(en).

Deze antipendeloptie van de unit kan worden ingeschakeld via het bedieningspaneel door de "short cycle management" parameter in het Algemene configuratiemenu (GEN\_CONF) in te stellen op "ja".

# 7.12 Koudemiddellekdetectie (optie 159)

Deze maakt koudemiddellekdetectie mogelijk. Twee sensoren (niet meegeleverd) die de koudemiddelconcentratie in de lucht detecteren, moeten worden gemonteerd op het apparaat.

Als een van de twee sensoren langer dan een uur een abnormale koudemiddelconcentratie meet, wordt een alarm geactiveerd (10050), zonder uitschakeling van de unit. De koudemiddelconcentratie en de vertraging voor de activering van een waarschuwing zijn configureerbaar. Neem voor het veranderen ervan contact op met de serviceafdeling van de fabrikant.

# 7.13 Nachtbedrijf

Met de functie Nachtbedrijf kunnen de gebruikers de unit configureren om met specifieke parameters te werken gedurende een specifieke tijdsperiode. Gedurende de nachtperiode, wordt de capaciteit beperkt en het aantal lopende ventilatoren verminderd.

De nachtperiode wordt gedefinieerd door een start- en een eindtijd die hetzelfde zijn voor elke dag van de week. De nachtbedrijf instellingen en de capaciteitsbegrenzing kunnen worden geconfigureerd in het Algemene configuratiemenu (GEN\_CONF).

Het condensatiepunt wordt 's nachts verhoogd om het aantal werkende ventilatoren te begrenzen (apparaten met de optie van de condensatieregeling van de droge koeler).

#### Instellingen van nachtmodus instellen

#### 1. Ga naar het configuratiemenu.

2. Selecteer General Configuration (GEN\_CONF) (Algemene configuratie).

3. Stel de nachtbedrijf parameters in.

| Night Mode Start Hour [nh_start], Night Mode End Hour [nh_end] |  |  |
|----------------------------------------------------------------|--|--|
| 00:00                                                          |  |  |
| Night Capacity Limit [nh_limit] (Nachtcapaciteit limiet)       |  |  |
| 0 tot 100% 100%                                                |  |  |

nee/ja

# 7.14 BACnet (optie 149)

Het BACnet/IP-communicatieprotocol wordt gebruikt door het gebouwbeheerssysteem of de programmeerbare regelaars om met de Connect Touch-interface te communiceren. Dit wordt geactiveerd als de optionele BACnet activeringstekker (dongle) aanwezig is op de elektronische printplaatboard.

Deze optie kan worden besteld en gemonteerd op locatie. Het BACnet profiel van de Connect Touch interface is B-ASC.

Raadpleeg voor meer informatie over BACnet het BACnet document dat bij de regelaar is gevoegd of neem contact op met de serviceafdeling van de fabrikant.

# 7.15 Droge koeler (optie 154)

Hydrociat<sup>Turbo</sup> units zijn speciaal ontworpen voor installaties in splitopstelling, door luchtgekoelde condensors te gebruiken voor het afvoeren van de warmte van de koelmachine.

Hydrociat<sup>Turbo</sup> units kunnen een CIAT droge koeler aansturen voor het afkoelen van het condensorwatersysteem. Deze luchtwarmtewisselaar bevat alle compatibele besturingselektronica.

#### 7.15.1 Regeling van de condensatiedruk

De configuratie van de regeling van deze functie moet worden uitgevoerd door een speciaal getrainde en gekwalificeerde technicus tijdens de installatie van het apparaat. De fabrikant heeft specifieke documentatie over de handelswijze voor opgeleide technici.

Het Connect Touch-regelsysteem bevat parameters om de regeling van verschillende varianten van de ventilatoren met vast en variabel toerental mogelijk te maken.

De Connect Touch optimaliseert de systeem bediening voortdurend om het beste systeemrendement te verkrijgen door het aantal ventilatoren te regelen dat is vereist voor alle condities van warmtelast en buitenluchttemperatuur.

#### 7.15.2 Condensatiesetpunt

Het condensatiesetpunt is aanpasbaar in het menu Setpunt (SETPOINT).

| Condensatiesetpunt |      |  |
|--------------------|------|--|
| Minimale waarde    | 27°C |  |
| Standaardwaarde    | 35°C |  |
| Maximale waarde    | 49°C |  |

Het condensatiesetpunt kan versteld worden op basis van de buitenluchttemperatuur om de werking van het condensatiesysteem te optimaliseren.

Als u de condensatiesetpuntverstelling wilt instellen, zijn de volgende aanpassingen nodig:

- hr\_sel (selectie van verwarming-reset) ingesteld op "1" (BLT) in het configuratiemenu van het verstellen (RESETCFG).
- oat\_crno (BLT voor geen setpuntverstelling), oat\_crfu (BLT voor maximale setpuntverstelling) en hr\_deg (graad verstelling) moeten worden ingesteld in het menu Resetconfiguratie (RESETCFG). Zie ook paragraaf 7.4.2 voor meer informatie over de resetregeling.

# 7.16 Droge koeler vrije koeling (optie 313)

Hydrociat<sup>Turbo</sup> units kunnen worden geleverd met de vrije koeling optie voor het aansturen van een CIAT droge koeler. De koelmachine en de droge koeler moeten via een LEN RS-485 zijn verbonden.

Systemen die zijn uitgerust met een droge koeler bieden de functie van de "vrije koeling" wat wil zeggen dat het systeem van het gekoelde water warme direct uitwisselt met de lucht/water-warmtewisselaar ("droge koeler"). Voor koelmachines met deze optie kan de Connect Touch-regeling een lage buitenluchttemperatuur gebruiken om het watersysteem af te koelen en aan de koelvraag te voldoen.

De droge koeler wordt niet alleen gebruikt om de productie van koelwater te ondersteunen om aan de huidige koelvraag te voldoen maar hiermee kan ook een lager energieverbruik worden bereikt.

De droge koeler kan tot 20 ventilatoren hebben, d.w.z. vast toerental of variabel-toerental ventilatoren, die kunnen worden gemonteerd in verschillende configuraties. De Connect Touch-regeling maakt onderscheid tussen twee typen ventilatorregelingen voor de optie van een vrije koeling van de droge koeler waarbij het eerste type gebruikmaakt van ventilatortrappen en het tweede type toerengeregelde ventilatoren gebruikt. Ook kan een gemengde configuratie worden gebruikt (aansturing van vast en variabel toerental ventilatoren).

## 7.17 Master/slave regeling

Met het regelsysteem is de master/slave-regeling van twee apparaten mogelijk die zijn gekoppeld via een communicatie kabel. Het master apparaat kan lokaal, op afstand of door netwerkopdrachten worden aangestuurd terwijl het slave apparaat op het CCN-bedrijf blijft staan.

Alle regelopdrachten aan de master/slave-opstelling (start/stop, setpuntselectie, regeling van verwarmen/koelen, capaciteitsverdeling enz.) worden afgehandeld door het apparaat dat als master is geconfigureerd. De opdrachten worden automatisch naar de slaveunit verzonden.

Als de masterkoelmachine is uitgeschakeld, terwijl de master/ slave-functie actief is, wordt de slave-koelmachine gestopt. Onder bepaalde omstandigheden kan de slave-unit eerst worden gestart om het aantal draaiuren van de units in evenwicht te houden.

In geval van een communicatiestoring tussen de twee units keert elke unit terug naar een autonoom bedrijfstype tot het defect is hersteld. Als de master-unit wordt gestopt vanwege een alarm, heeft de slave-unit toestemming om te starten.

# BELANGRIJK: De Master/slave-combinatie mag alleen worden geconfigureerd door een servicetechnicus.

Het Connect Touch regelsysteem heeft vele hulpfuncties voor foutopsporing, waardoor het apparaat beschermd is tegen risico's die tot uitvallen van het apparaat zouden kunnen leiden.

# 8.1 Storing zoeken

Met de gebruikersinterface is een snelle weergave van de apparaatstatus mogelijk:

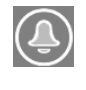

Het **knipperende bel**pictogram geeft aan dat er een alarm is maar dat het **apparaat nog steeds** werkt.

Het verlichte belpictogram geeft aan dat het apparaat wordt uitgeschakeld wegens een gedetecteerd defect.

De lokale interface – Connect Touch – geeft de gebruiker snelle toegang om alle bedrijfscondities van het apparaat te bewaken. Als er een bedrijfsstoring wordt gedetecteerd, wordt het alarm geactiveerd.

Alle informatie betreffende de bestaande alarmen (huidige en oude alarmen) kan worden gevonden in het Alarmenmenu.

| Alarmenmenu            |          | Toegang   | Alarminformatie weergeven |     |      |              |
|------------------------|----------|-----------|---------------------------|-----|------|--------------|
|                        |          |           | Datum                     | Uur | Code | Beschrijving |
| Huidige<br>alarmen     | <b>Į</b> | Basis     | +                         | +   |      | +            |
| Alarm-<br>geschiedenis |          | Basis     | +                         | +   |      | +            |
| Alarmen<br>resetten    | Ę        | Gebruiker |                           |     | +    |              |

## 8.2 Huidige alarmen weergeven

Het menu van de huidige alarmen kan maximaal 10 huidige alarmen weergeven.

Lijst van huidige actieve alarmen openen

Druk op de Alarm-knop in de rechterbovenhoek van het scherm.
 Selecteer Huidige alarmen.

3. De lijst van actieve alarmen wordt weergegeven.

# 8.3 Alarmen resetten

Het alarm kan automatisch gereset worden door de regeling of handmatig via het bedieningspaneel of de webinterface (in het menu Alarmen opnieuw instellen).

- Het menu Alarmen resetten geeft maximaal vijf alarmcodes weer die momenteel actief zijn op het apparaat.
- Alarmen kunnen worden gereset zonder dat de unit gestopt hoeft te worden.
- Alleen aangemelde gebruikers kunnen de alarmen op het apparaat resetten.

#### Het alarm handmatig resetten

- 1. Druk op de Alarm-knop in de rechterbovenhoek van het scherm.
- 2. Selecteer Alarmen resetten.
- 3. Stel "Alarm Reset" in op Yes (Ja).

BELANGRIJK: de gebruiker kan niet alle alarmen resetten. Bepaalde alarmen worden automatisch gereset als de bedrijfscondities weer normaal zijn geworden.

LET OP: in het geval van een voedingsonderbreking start het apparaat automatisch opnieuw op zonder dat een externe opdracht nodig is. Maar defecten die actief waren op het moment van de voedingsonderbreking worden opgeslagen en kunnen in bepaalde omstandigheden ervoor zorgen dat een circuit of unit niet opnieuw kan opstarten.

#### 8.4 E-mailberichten

Het regelsysteem biedt de mogelijkheid om een of twee ontvangers een e-mail te sturen telkens wanneer een nieuw alarm optreedt of wanneer alle bestaande alarmen zijn gereset.

#### BELANGRIJK: E-mailberichten kunnen alleen worden ingesteld door servicetechnici.

## 8.5 Alarmen beschrijving

De volgende tabel toont alle algemene alarmen/waarschuwingen die verband houden met de werking van de unit.

| Code               | Beschrijving                                                    | Mogelijke oorzaak                                                                  | Uitgevoerde actie                                                                         | Resettype                                            |  |
|--------------------|-----------------------------------------------------------------|------------------------------------------------------------------------------------|-------------------------------------------------------------------------------------------|------------------------------------------------------|--|
| Thermistorstoring  |                                                                 |                                                                                    |                                                                                           |                                                      |  |
| 15001              | Koeler intredevloeistof temperatuuropnemer                      | Deler intredevloeistof temperatuuropnemer Defecte thermistor Unit wordt stilgelegd |                                                                                           | Automatisch, als de thermistorwaarde weer normaal is |  |
| 15002              | Koeler uittredevloeistof temperatuuropnemer                     | Als boven                                                                          | Unit wordt stilgelegd                                                                     | Als boven                                            |  |
| 15006              | Condensor intrede vloeistoftemperatuur                          | Als boven                                                                          | Unit wordt stilgelegd                                                                     | Als boven                                            |  |
| 15007              | Condensor uittrede vloeistoftemperatuur                         | Als boven                                                                          | Unit wordt stilgelegd                                                                     | Als boven                                            |  |
| 15011              | Master/slave gemeenschappelijke vloeistof<br>temperatuuropnemer | Als boven                                                                          | Master/slave-regeling uitgeschakeld.<br>Het apparaat keert terug naar stand-<br>alonetype | Als boven                                            |  |
| 15032              | MASTER/slave gemeenschappelijke<br>warmtevloeistof thermistor   | Als boven                                                                          | Als boven                                                                                 | Als boven                                            |  |
| 15018              | Circuit A condensor onderkoeling vloeistof thermistorstoring    | Als boven                                                                          | Circuit A wordt stilgelegd                                                                | Als boven                                            |  |
| 15019              | Circuit B condensor onderkoeling vloeistof<br>thermistorstoring | Als boven                                                                          | Circuit B wordt stilgelegd                                                                | Als boven                                            |  |
| 15021              | Ruimtetemperatuur thermistor                                    | Defecte thermistor terwijl verstelling door<br>"Ruimtetemp." is geactiveerd        | Geen actie (alleen waarschuwing)                                                          | Als boven                                            |  |
| 15010              | Storing van BLT-thermistor                                      | Defecte thermistor                                                                 | Geen actie (alleen waarschuwing )                                                         | Als boven                                            |  |
| 15046              | Storing thermistor vrije koeling watersysteem                   | Als boven                                                                          | Vrije koeling is uitgeschakeld, maar de unit<br>blijft wel werken                         | Als boven                                            |  |
| 15047              | Storing thermistor vrije koeling uittredend water               | Als boven                                                                          | Als boven                                                                                 | Als boven                                            |  |
| 15048              | Storing BLT sensor vrije koeling                                | Als boven                                                                          | Als boven                                                                                 | Als boven                                            |  |
| 15036              | Externe luchtcond. aansturing: storing thermistor uittredewater | Als boven                                                                          | Unit wordt stilgelegd                                                                     | Als boven                                            |  |
| 15099              | Externe luchtcond. aansturing: storing thermistor buitenlucht   | Als boven                                                                          | Unit wordt stilgelegd                                                                     | Als boven                                            |  |
| Drukopnemerstoring |                                                                 |                                                                                    |                                                                                           |                                                      |  |
| 12001              | Circuit A persdruk opnemer storing                              | Defecte opnemer of installatiefout                                                 | Circuit A wordt stilgelegd                                                                | Automatisch als de sensorspanning weer normaal is    |  |
| 12002              | Circuit B persdruk opnemer storing                              | Als boven                                                                          | Circuit B wordt stilgelegd                                                                | Als boven                                            |  |
| 12004              | Circuit A zuiggasdrukopnemer storing                            | Als boven                                                                          | Circuit A wordt stilgelegd                                                                | Als boven                                            |  |
| 12005              | Circuit B zuiggasdrukopnemer storing                            | Als boven                                                                          | Circuit B wordt stilgelegd                                                                | Als boven                                            |  |

# 8 - STORINGSDIAGNOSE

| Code   | Beschrijving                                                     | Mogelijke oorzaak                                                                                                    | Uitgevoerde actie                                                                                                    | Resettype                                                                                                    |
|--------|------------------------------------------------------------------|----------------------------------------------------------------------------------------------------|----------------------------------------------------------------------------------------------------|----------------------------------------------------------------------------------------------------|
| 12031  | Circuit A condensor onderkoeling is negatief                     | Defecte opnemer of installatie defect,                                                                                                    | Geen actie (alleen waarschuwing )                                                                                                    | Als boven                                                                                                    |
|        |                                                                  | berekende condensor onderkoeling is                                                                                                    |                                                                                                    |                                                                                                    |
| 12032  | Circuit B condensor onderkoeling is negatief                     | Als boven                                                                                                    | Geen actie (alleen waarschuwing)                                                                                                    | Als boven                                                                                                    |
| Comm   | unicatieverlies                                                  |                                                                                                    | · · · · · · · · · · · · · · · · · · ·                                                                                                    | ·                                                                                                    |
| 4901   | Verlies van communicatie met SIOB-printplaat<br>nummer 1         | Bus installatie storing of defect circuit                                                                                                    | Unit wordt stilgelegd                                                                                                    | Automatisch, als de<br>communicatie is hersteld                                                                                    |
| 4902   | Verlies van communicatie met SIOB-printplaat nummer 2            | Als boven                                                                                                    | Circuit B wordt stilgelegd                                                                                                    | Als boven                                                                                                    |
| 4903   | Verlies van communicatie met SIOB-printplaat nummer 3            | Als boven                                                                                                    | Unit wordt stilgelegd                                                                                                    | Als boven                                                                                                    |
| 4601   | Verlies van communicatie met AUX1-printplaat<br>nummer 1         | Als boven                                                                                                    | Unit blijft werken, maar optie gekoppeld<br>aan de print zijn uitgeschakeld, bijv.<br>lekdetectie, master/slave-regeling                                                    | Als boven                                                                                                    |
| 4602   | Verlies van communicatie met AUX1-printplaat<br>vrije koeling    | Als boven                                                                                                    | Vrije koeling is uitgeschakeld                                                                                                    | Als boven                                                                                                    |
| 4611   | Verlies van communicatie met AUX1-printplaat<br>condensatie      | Als boven                                                                                                    | Unit wordt stilgelegd                                                                                                    | Als boven                                                                                                    |
| Beveil | igingen van de unit                                              |                                                                                                    |                                                                                                    |                                                                                                    |
| 10001  | Koeler vorstbeveiliging                                          | Geen waterdebiet, defecte thermistor                                                                                                    | Unit wordt stilgelegd                                                                                                    | Automatisch, als<br>waterwarmtewisselaar LWT is 3<br>K boven het setpoint (het eerste<br>alarm binnen 24 uur); anders<br>handmatig |
| 10002  | Circuit A condensor vorstbeveiliging                             | Persdrukopnemer defect, koudemiddellek,<br>of lage condensorwatertemperatuur                                                                                                    | Unit is "Aan": Circuit A schakelt uit, maar de<br>condensorpomp is ingeschakeld<br>Unit is "Uit": condensorpomp is<br>ingeschakeld, maar de unit kan niet worden<br>gestart | Automatisch, als de verzadigde<br>condensatietemperatuur hoger is<br>dan 4,4°C; anders handmatig                                   |
| 10003  | Circuit B condensor vorstbeveiliging                             | Als boven                                                                                                    | Unit is "Aan": Circuit B schakelt uit, maar de<br>condensorpomp is ingeschakeld<br>Unit is "Uit": condensorpomp is ingeschakeld,<br>maar de unit kan niet worden gestart    | Als boven                                                                                                    |
| 10005  | Circuit A lage zuigtemperatuur                                   | Druksensor defect, EXV geblokkeerd, of te weinig koudemiddel                                                                                                    | Circuit A wordt stilgelegd                                                                                                    | Automatisch (het eerste alarm<br>binnen 24 uur) of handmatig                                                                       |
| 10006  | Circuit B lage zuigtemperatuur                                   | Als boven                                                                                                    | Circuit B wordt stilgelegd                                                                                                    | Als boven                                                                                                    |
| 10105  | Maximum condensatie uittredewatertemp                            | vvateruittredetemperatuur is boven de<br>geconfigureerde grenswaarde                                                                                                    | Unit wordt stilgelegd                                                                                                    | Automatisch als condities weer<br>normaal worden                                                                                   |
| 10014  | Storing van externe beveiliging                                  | Externe beveiliging is geopend                                                                                                    | Unit wordt stilgelegd                                                                                                    | Automatisch als de externe<br>beveiliging is gesloten (het<br>eerste alarm binnen 24 uur) of<br>handmatig                          |
| 10090  | Storing setpoint configuratie stromingsbeveiliging koeler        | Defecte debietregelaar of bedradingsfout                                                                                                    | Apparaat kan niet worden gestart                                                                                                    | Handmatig                                                                                                    |
| 10091  | Storing stromingsbeveiliging koeler                              | Stromingschakelaar sluit niet binnen de uit naar aan vertraging                                                                                                    | Koelerpomp is gestopt                                                                                                    | Automatisch (het eerste alarm<br>binnen 24 uur) of handmatig                                                                       |
|        |                                                                  | Stromingsschakelaar is open                                                                                                    | Unit wordt stilgelegd                                                                                                    | Handmatig                                                                                                    |
| 10015  | Storing van stromingschakelaar van condensor                     | Stromingsschakelaar is open                                                                                                    | Unit wordt stilgelegd                                                                                                    | Automatisch als de<br>stromingschakelaar is gesloten<br>(het eerste alarm binnen 24 uur)<br>of handmatig                           |
| 10028  | Schakelkast thermostaat storing                                  | Schakelkastthermostaatingang is open                                                                                                    | Unit wordt stilgelegd (om de schakelkast te laten afkoelen)                                                                                                    | Automatisch (het eerste alarm<br>binnen 24 uur) of handmatig                                                                       |
| 10030  | Master/slave communicatie fout                                   | Verbinding met slave-unit verbroken                                                                                                    | Units gaan terug naar standalone type                                                                                                    | Automatisch als communicatie<br>is hersteld                                                                                        |
| 10031  | Unit is in netwerk-noodstop                                      | Netwerk noodstop commando                                                                                                    | Unit wordt stilgelegd                                                                                                    | Automatisch als noodstop<br>gedeactiveerd is                                                                                       |
| 10032  | Koelerpomp nr. 1 detect<br>Lekdetectie van koudemiddel           | Storing stromingsschakelaar of waterpomp<br>Koudemiddel ontsnapt                                                                                                    | Geen actie (alleen waarschuwing )                                                                                                    | Handmatig<br>Automatisch, als de<br>spanningswaarde weer normaal<br>is                                                             |
| 10073  | Condensorpomp nr. 1 defect                                       | Defect van waterpomp                                                                                                    | Unit wordt stilgelegd                                                                                                    | Handmatig                                                                                                    |
| 10097  | Temperatuursensoren van warmtewisselaar van koeler verwisseld    | Watertemperatuursensoren verwisseld                                                                                                    | Unit wordt stilgelegd                                                                                                    | Handmatig                                                                                                    |
| 10102  | Temperatuursensoren van warmtewisselaar van condensor verwisseld | Watertemperatuursensoren verwisseld                                                                                                    | Unit wordt stilgelegd                                                                                                    | Handmatig                                                                                                    |
| 10098  | Persdruksensoren verwisseld                                      | Druksensoren verwisseld                                                                                                    | Unit wordt stilgelegd                                                                                                    | Handmatig                                                                                                    |
| 10099  | Circuit & interne veiligheidekring open (HD                      | Druksensoren verwisseld                                                                                                    | Unit wordt stilgelegd                                                                                                    | Handmatig                                                                                                    |
| 10003  | deuren, voeding)                                                 | probleem met elektrische draad, deur is<br>open, circuit breaker is open, druk is hoger<br>dan HD-veiligheid (serviceklep gesloten of<br>brand)                                            | onn wordt suigelegd                                                                                                    | moet ook handmatig worden<br>gereset                                                                                               |
| 10064  | Circuit B interne veiligheidskring open (HD, deuren, voeding)    | Een van de hogedrukschakelaars is open,<br>probleem met elektrische draad, deur is<br>open, circuit breaker is open, druk is hoger<br>dan HD-veiligheid (serviceklep gesloten of<br>brand) | Unit wordt stilgelegd                                                                                                    | Handmatig, hogedrukschakelaar<br>moet ook handmatig worden<br>gereset                                                              |

# 8 - STORINGSDIAGNOSE

| Code                 | Beschrijving                                     | Mogelijke oorzaak                            | Uitgevoerde actie                            | Resettype                                     |  |
|----------------------|--------------------------------------------------|----------------------------------------------|----------------------------------------------|-----------------------------------------------|--|
| 10101                | Storing proces vrije koeling                     | Defect van droge koeler                      | Vrije koeling blijft gedeeltelijk werken, en | Automatisch als bedrijfscondities             |  |
| 10101                |                                                  |                                              | compressortrappen mogen starten              | weer normaal worden                           |  |
| 10216                | Verkeerde bedrading hoofdschakelaar A            | Magneetschakelaar is gesloten, maar          | Circuit A wordt stilgelegd                   | Handmatig                                     |  |
|                      |                                                  | hogedrukschakelaar is geopend                |                                              |                                               |  |
| 10217                | Verkeerde bedrading hoofdschakelaar B            | Als boven                                    | Circuit B wordt stilgelegd                   | Handmatig                                     |  |
| 10218                | Elektrisch defect A                              | Magneetschakelaar is open, maar is           | Circuit A wordt stilgelegd                   | Handmatig                                     |  |
|                      |                                                  | aangestuurd om te sluiten; bedrading         |                                              |                                               |  |
|                      |                                                  | van de hinnenkant van de kast met            |                                              |                                               |  |
|                      |                                                  | klemmenstrook is verplicht                   |                                              |                                               |  |
| 10219                | Elektrisch defect B                              | Als boven                                    | Circuit B wordt stilgelegd                   | Handmatig                                     |  |
| Config               | uratiestoring                                    |                                              |                                              | <u>, , , , , , , , , , , , , , , , , , , </u> |  |
| 8000                 | Geen fabrieksconfiguratie                        | Oorspronkelijke fabrieksconfiguratie vereist | Unit kan niet worden gestart                 | Automatisch, als configuratie                 |  |
|                      |                                                  |                                              |                                              | wordt geleverd                                |  |
| 7001                 | Niet toegestaan fabrieksconfiguratie nummer      | Incorrecte unitconfiguratie of nieuwe versie | Unit kan niet worden gestart                 | Automatisch, als configuratie                 |  |
|                      | #1 tot nn                                        | van compressor FW niet ondersteund           |                                              | wordt gecorrigeerd                            |  |
| 9001                 | Master koelmachine configuratiefout nummer       | Incorrecte master/slave configuratie         | Master/Slave-regeling is uitgeschakeld en    | Automatisch, als configuratie is              |  |
|                      | #1 tot nn                                        |                                              | de unit kan werken in standalone type        | gecorrigeerd of de unit is niet in            |  |
| Comilo               | a and a should                                   |                                              |                                              | Master bedrijtstype                           |  |
| 12001                | Contriesenderheud waarschuwingenummer # nn       | Onderhaudesetie versiet                      | Coop actic (alloop waarachuwing )            | Handmatia                                     |  |
| 13001                | E-gas controle vereist, bel uw opderboudsbedrijf | Onderhoudsdatum verstreken                   | Geen actie (alleen waarschuwing)             | Handmatig                                     |  |
| Compr                | essor storing XX = 11 (compressor A1)            | $XX = 12$ (compressor $\Delta 2$ ): $XX = 2$ | (compressor B1): XX = 22 (compr              | ressor B2)                                    |  |
| xx20                 | Compressor hoge invertertemperatuur              | Compressor defect                            | Compressor uitgeschakeld                     | Automatisch                                   |  |
| xx22                 | Compressor lage zuigdruk                         | Als boven                                    | Compressor uitgeschakeld                     | Automatisch                                   |  |
| xx23                 | Compressor hoge persdruk                         | Als boven                                    | Compressor uitgeschakeld                     | Automatisch                                   |  |
| xx24                 | Compressor 3-fasen overstroom                    | Als boven                                    | Compressor uitgeschakeld                     | Automatisch                                   |  |
| xx25                 | Compressor caviteittemperatuur                   | Als boven                                    | Compressor uitgeschakeld                     | Automatisch                                   |  |
| xx27                 | Compressor drukverhouding                        | Als boven                                    | Compressor uitgeschakeld                     | Automatisch                                   |  |
| xx28                 | Compressor lager/motorregelaar storing           | Als boven                                    | Compressor uitgeschakeld                     | Automatisch                                   |  |
| xx29                 | Compressor sensor storing                        | Als boven                                    | Compressor uitgeschakeld                     | Automatisch                                   |  |
| xx30                 | Compressor SCR temperatuur                       | Als boven                                    | Compressor uitgeschakeld                     | Automatisch                                   |  |
| xx31                 | Compressor geblokkeerd                           | Als boven                                    | Compressor uitgeschakeld                     | Automatisch                                   |  |
| xx32                 | Compressor motorwikkeling temperatuur            | Als boven                                    | Compressor uitgeschakeld                     | Automatisch                                   |  |
| xx33                 | Compressor hoge zuiggas oververhit               | Als boven                                    | Compressor uitgeschakeld                     | Automatisch                                   |  |
| XX34                 | Compressor aardiek                               | Als boven                                    | Compressor uitgeschakeld                     | Automatisch                                   |  |
| xx30<br>xx36         | Compressor identificatio register correspondent  |                                              | Compressor uitgeschakeld                     | Handmatia                                     |  |
| ***                  | niet                                             | Als boven                                    | Compressor ungeschakeid                      | Tranomatig                                    |  |
| xx37                 | Compressor starten duurt te lang                 | Als boven                                    | Compressor uitgeschakeld                     | Automatic, als de compressor                  |  |
|                      |                                                  |                                              |                                              | is gestopt                                    |  |
| xx38                 | Compressor - beveiliging correspondeert niet     | Als boven                                    | Compressor uitgeschakeld                     | Handmatig                                     |  |
| xx39                 | Compressor - Buiten softwarebereik               | Als boven                                    | Geen actie (alleen waarschuwing )            | Automatisch                                   |  |
| xx90                 | Compressor communicatieverlies                   | Als boven                                    | Compressor uitgeschakeld                     | Automatisch, als de                           |  |
|                      | Detabase modules storing                         | <u> </u>                                     | <u> </u>                                     | communicatie is nersteld                      |  |
| 56001                | Four Lonsoon modulo                              | Softwaranrahlaam Naam aantaat on mat         | Lipit wordt stilgologd                       | Automatisch                                   |  |
| 30001                |                                                  | de fabrikant                                 |                                              | Automatisch                                   |  |
| 55001                | Fout database module                             | Als boven                                    | Geen actie (alleen waarschuwing)             | Handmatig                                     |  |
| Spann                | ing storing                                      |                                              |                                              | 1                                             |  |
| 57001                | Storing van lage spanning van SIOB 1             | Onstabiele elektrische voeding of elektrisch | Unit wordt stilgelegd                        | Automatisch, als de spanning                  |  |
|                      |                                                  | probleem                                     |                                              | weer normaal is (6 alarmen binnen             |  |
|                      |                                                  |                                              |                                              | 24 uur) of handmatig                          |  |
| 57002                | Storing van lage spanning van SIOB 2             | Als boven                                    | Circuit B wordt stilgelegd                   | Als boven                                     |  |
| 57003                | Storing van lage spanning van SIOB 3             | Als boven                                    | Unit wordt stilgelegd                        | Als boven                                     |  |
| Stappenmotor storing |                                                  |                                              |                                              |                                               |  |
| 57020                | Storing hoofd EXV stappenmotor- cir A            | Stappenmotor storing                         | Circuit A wordt stilgelegd                   | Handmatig                                     |  |
| 57021                | Storing hoofd EXV stappenmotor- cir B            | Als boven                                    | Circuit B wordt stilgelegd                   | Handmatig                                     |  |
| 57030                | Trapsgewijze schakelklep stappenmotor storing    | Als boven                                    | Compressor A1 kan niet worden gestart        | Handmatig                                     |  |
| 57031                | - compressor A I                                 |                                              | Compressor A2 kap pict worden gestert        | Handmatia                                     |  |
| 37031                | - Compressor A2                                  |                                              | Compressor Az kan niet worden gestan         | i ianuttiauy                                  |  |
| 57040                | Trapsgewijze schakelklep stappenmotor storing    | Als boven                                    | Compressor B1 kan niet worden gestart        | Handmatig                                     |  |
|                      | - Compressor B1                                  |                                              |                                              |                                               |  |
| 57041                | Trapsgewijze schakelklep stappenmotor storing    | Als boven                                    | Compressor B2 kan niet worden gestart        | Handmatig                                     |  |
|                      | - Compressor B2                                  |                                              |                                              |                                               |  |

Om de optimale werking van de apparatuur te verzekeren, alsmede de optimalisering van alle beschikbare functies, is het aan te bevelen om een onderhoudscontract met de lokale serviceorganisatie van de fabrikant af te sluiten.

Het contract zorgt ervoor dat uw apparatuur regelmatig wordt gecontroleerd door specialisten, zodat eventuele storingen worden gedetecteerd en snel worden gecorrigeerd en geen ernstige schade kan ontstaan aan uw apparatuur.

De fabrikant biedt een groot aantal servicecontracten aan waarmee hooggekwalificeerde professionele HVAC-specialisten voor u klaar staan als u ondersteuning nodig hebt. De onderhoudscontracten zijn niet alleen de beste manier om een maximale levensduur van uw apparatuur te garanderen maar ook, door de expertise van gekwalificeerd personeel, een optimale tool om uw systeem op een kosteneffectieve manier te beheren.

Neem contact op met uw leverancier om u te laten informeren over het contract dat het beste aansluit bij uw behoefte.

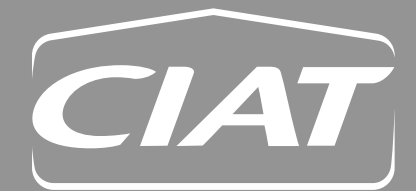

#### Hoofdkantoor

Hoordkantoor Avenue Jean Falconnier - B.P. 14 01350 Culoz - Frankrijk Tel. : +33 (0)4 79 42 42 42 Fax : +33 (0)4 79 42 42 10 www.ciat.nl - www.ciat.be

Compagnie Industrielle d'Applications Thermiques N.V. met een kapitaal van € 26 728 480 R.C.S. Bourg-en-Bresse B 545.620.114

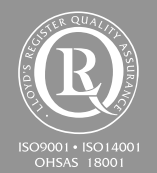

#### **CIAT Service**

Tel. : 08 11 65 98 98 - Fax : 08 26 10 13 63  $({\ensuremath{\varepsilon}}\,{\ensuremath{0}}\,{\ensuremath{0}}\,{\ensurem$ 

Vrijblijvend document. In het voortdurende streven naar verbetering van de apparatuur, behoudt CIAT zich het recht voor om zonder voorafgaande kennisgeving technische wijzigingen aan te brengen.

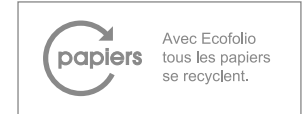